## POS 1000 with B49 / B69 / B79 M/B Installation Guide

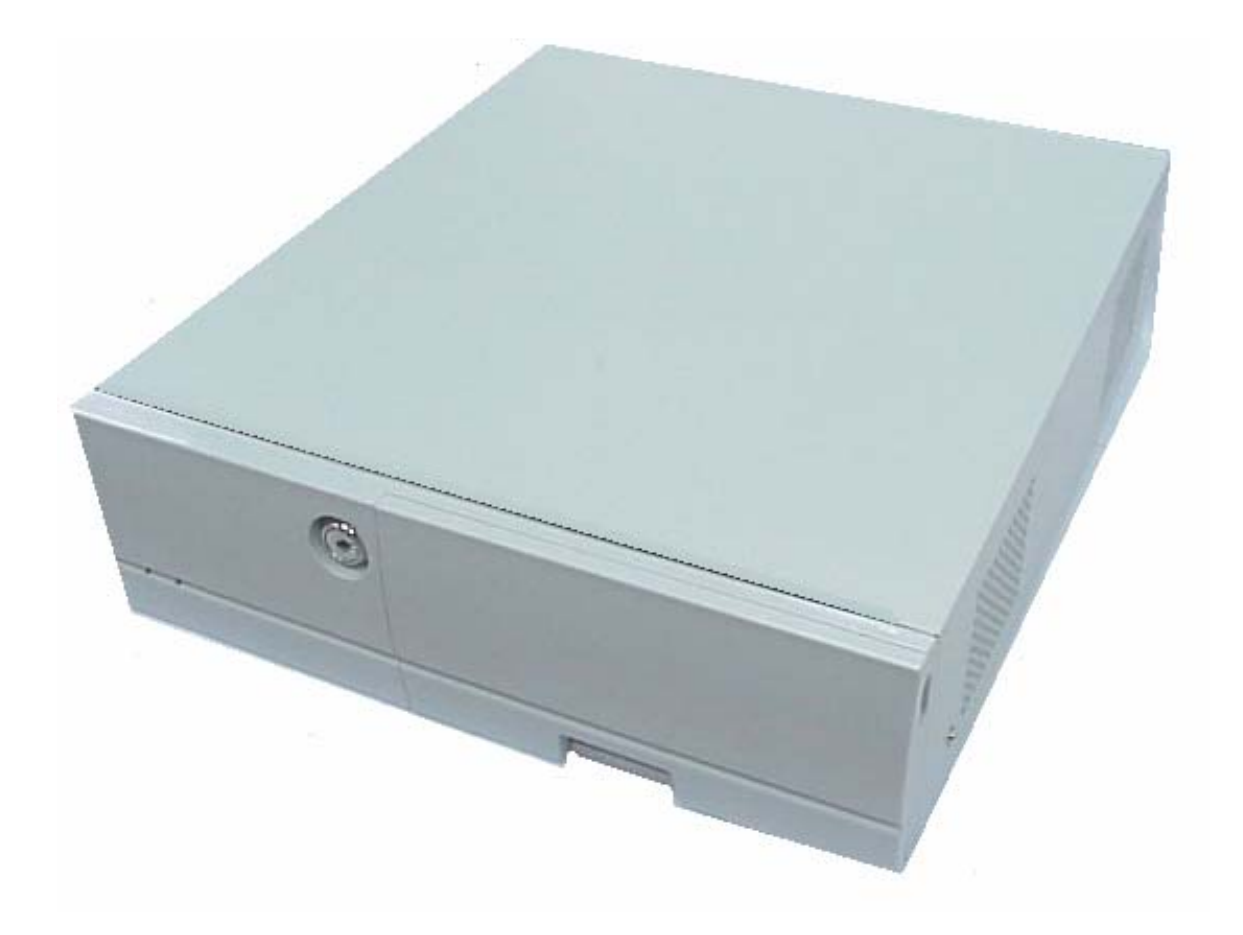

482000G1 Dec 2004 V2.0

## Safety

IMPORTANT SAFETY INSTRUCTIONS

- 1. Read these instructions carefully. Save these instructions for future reference.
- 2. Follow all warnings and instructions marked on the product.
- 3. Do not use this product near water.
- 4. Do not place this product on an unstable cart, stand, or table. The product may fall, causing serious damage to the product.
- 5. Slots and openings in the cabinet and the back or bottom are provided for ventilation; to ensure reliable operation of the product and to protect it from overheating, these openings must not be blocked or covered. The openings should never be blocked by placing the product on a bed, sofa, rug, or other similar surface. This product should never be placed near or over a radiator or heat register, or in a built-in installation unless proper ventilation is provided.
- 6. This product should be operated from the type of power indicated on the marking label. If you are not sure of the type of power available, consult your dealer or local power company.
- 7. Do not allow anything to rest on the power cord.Do not locate this product where persons will walk on the cord.
- 8. Never push objects of any kind into this product through cabinet slots as they may touch dangerous voltage points or short out parts that could result in a fire or electric shock. Never spill liquid of any kind on the product.

### FCC

This device complies with part 15 of the FCC rules. Operation is subject to the following two conditions: (1)This device may not cause harmful interference and

(2) This device must accept any interference received, including interference that may cause undesired operation.

#### CD-ROM Safety Warning DANGER INVISIBLE RADIATION WHEN OPEN. AVOID EXPOSURE TO BEAM

#### Caution on Lithium Batteries

Danger of explosion if battery is incorrectly replaced. Replace only with the same or equivalent type recommended by the manufacturer. Discard used batteries according to the manufacturer's instructions.

# Index

| 1. | Accessory                               | 4   |
|----|-----------------------------------------|-----|
| 2. | I/O Function                            | 5   |
|    | 2.1 POS 1000 Front View                 | 5   |
|    | 2.2 POS 1000 Rear View                  | 5   |
| 3. | Specification                           | 6   |
|    | 3.1 B69 & B79                           | 6   |
|    | 3.2 B49                                 | 8   |
|    | 3.3 System Memory Combination           | 10  |
| 4. | Jumper Setting                          | 11  |
|    | 4.1 B69 M/B                             | .11 |
|    | 4.2 B79 M/B                             | 13  |
|    | 4.3 B49 M/B                             | 15  |
|    | 4.4 POS I/O Board Jumper Setting        | 17  |
| 5. | Driver Installation                     | 18  |
|    | 5.1 B69 M/B                             | 18  |
|    | 5.2 B79 M/B                             | 22  |
|    | 5.3 B49 M/B                             | 26  |
| 6. | Installation Cable Cover                | 32  |
| 7. | Installation the CPU Cooler             | 33  |
| 8. | Installation Cash Drawer                | 34  |
|    | 8.1 Cash Drawer Pin Assignment          | 34  |
|    | 8.2 Cash Drawer Controller register     | 34  |
|    | 8.3 Cash Drawer control command example | 35  |
| 9. | Notices                                 | 36  |
|    | 9.1 Maximum dimension of Interface card | 36  |

## 1. Accessory

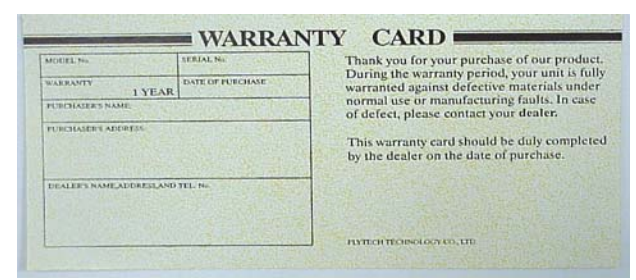

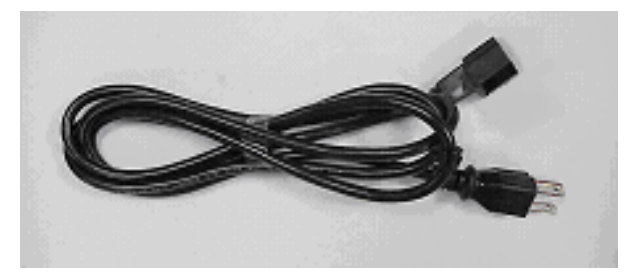

a. Warranty Card

b. Power Cable

- c. Drivers Bank
- d. Installation Guide

The following drivers in the folders of Driver Bank are necessary for driver installation. **B69 Mainboard** 

| Folder/File                              | File Description |
|------------------------------------------|------------------|
| <cd>:\B69\B69.htm</cd>                   | B69 Driver list  |
| <cd>:\Common\INTEL\Chipset</cd>          | Chipset driver   |
| <cd>:\Common\INTEL\i815VGA</cd>          | VGA driver       |
| <cd>:\Common\LAN_driver\R8139_810x</cd>  | LAN driver       |
| <cd>:\Common\Ac97_codec\ADI\AD1881A</cd> | Audio driver     |

#### **B79 Mainboard**

| Folder/File                              | File Description |
|------------------------------------------|------------------|
| <cd>:\B79\B79.htm</cd>                   | B79 Driver list  |
| <cd>:\Common\INTEL\Chipset</cd>          | Chipset driver   |
| <cd>:\Common\INTEL\i845VGA</cd>          | VGA driver       |
| <cd>:\Common\LAN_driver\R8139_810x</cd>  | LAN driver       |
| <cd>:\Common\Ac97_codec\ADI\AD1881A</cd> | Audio driver     |
| <cd>:\Common\INTEL\USB20</cd>            | USB2.0 driver    |

#### **B49 Mainboard**

| Folder/File                                  | File Description |
|----------------------------------------------|------------------|
| <cd>:\B49\B49.htm</cd>                       | B49 Driver list  |
| <cd>:\Common\VIA\Chipset</cd>                | Chipset driver   |
| <cd>:\Common\VIA\VGA\CLE266</cd>             | VGA driver       |
| <cd>:\Common\LAN_driver\R8139_810x</cd>      | LAN driver       |
| <cd>:\Common\Ac97_codec\Realtek\ALC202A</cd> | Audio driver     |
| <cd>:\Common\VIA\USB2.0</cd>                 | USB2.0 driver    |

# 2. I/O Function

## 2.1 POS 1000 Front View

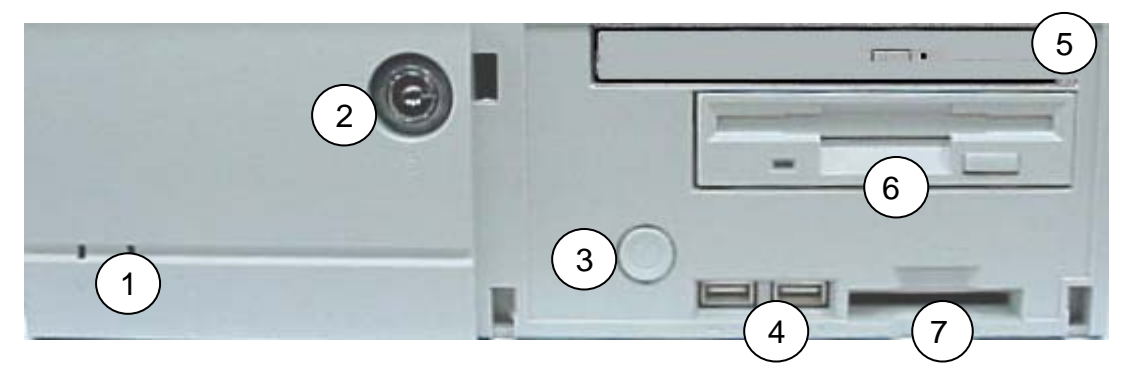

## 2.2 POS 1000 Rear View

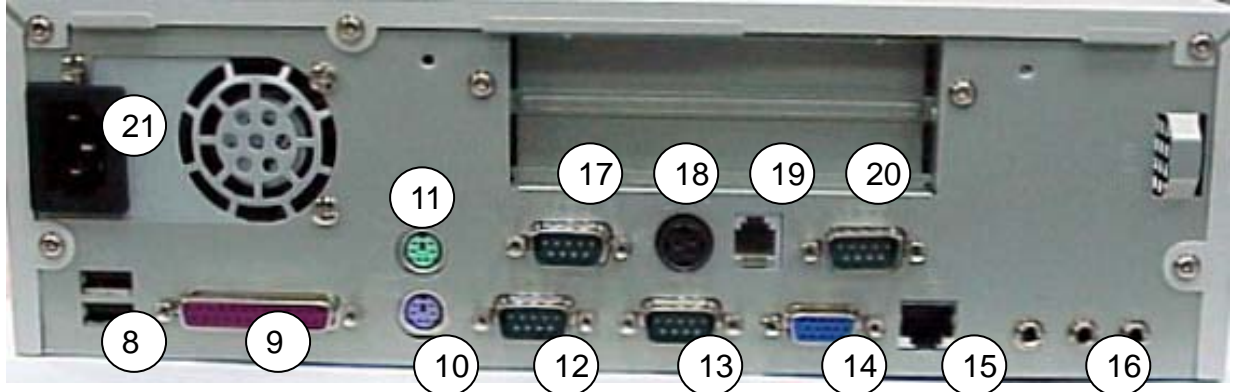

| # | Function              | #     | Function      | #  | Function                         |
|---|-----------------------|-------|---------------|----|----------------------------------|
| 1 | Power & HDD Indicator | 8     | USB 1& 2      | 15 | LAN                              |
| 2 | Key Lock              | 9 LPT |               | 16 | Audio (MIC & Line In & Line Out) |
| 3 | Power Button          | 10    | PS/2 Keyboard | 17 | COM4                             |
| 4 | USB 3 & 4             | 11    | PS/2 Mouse    | 18 | DC Output 24V/2.0A               |
| 5 | Slim CD-ROM           | 12    | COM2          | 19 | Cash drawer                      |
| 6 | Floppy Disc Drive     | 13    | COM1          | 20 | COM3                             |
| 7 | Compact Flash         | 14    | VGA           | 21 | AC Inlet                         |

Note: DC output 24 V Pin Assignment

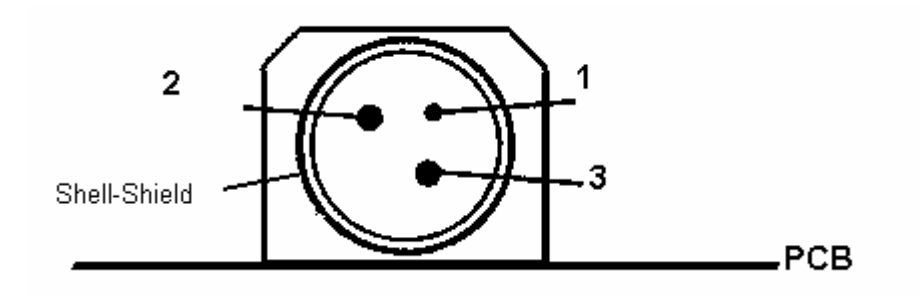

| Pin | Assignment |
|-----|------------|
| 1   | NC         |
| 2   | + 24V DC   |
| 3   | Ground     |

# 3. Specification

## 3.1 B69 & B79

| Model                      | 1691                                                      | 1791                                               |  |  |  |  |  |
|----------------------------|-----------------------------------------------------------|----------------------------------------------------|--|--|--|--|--|
| МВ                         | B69 all-in-one Mainboard                                  | B79 all-in-one Mainboard                           |  |  |  |  |  |
| Core logic                 | Intel 82815E B-STEP GMCH &                                | Intel 82845GV GMCH &                               |  |  |  |  |  |
|                            | 82801BA ICH2                                              | 820801DB ICH4                                      |  |  |  |  |  |
| CPU                        | Intel socket 370 CPU Celeron                              | Intel socket 478 CPU Celeron /P4                   |  |  |  |  |  |
|                            | /PIII FC-PGA/FC-PGA2                                      | 400/533 FSB with Hyper Threading                   |  |  |  |  |  |
|                            |                                                           | Technology support                                 |  |  |  |  |  |
| System memory              | 2x 168pin DIMM sockets                                    | 2 x DDR DIMM 200/266/333 up to                     |  |  |  |  |  |
|                            | support 100/133 MHz SDRAM                                 | 2GB                                                |  |  |  |  |  |
|                            | up to 512MB                                               |                                                    |  |  |  |  |  |
| BIOS                       | Award PnP BIOS                                            |                                                    |  |  |  |  |  |
| Video display              | Built-in GMCH                                             | Built-in GMCH                                      |  |  |  |  |  |
|                            | Maximum resolution is up to                               | Maximum resolution is up to                        |  |  |  |  |  |
|                            | 1600x1200 pixels.                                         | 1920x1080 pixels.                                  |  |  |  |  |  |
| Video memory               | The internal graphics device use share system main memory |                                                    |  |  |  |  |  |
|                            | structure and supports Intel Dyna                         | and supports Intel Dynamic Video Memory Technology |  |  |  |  |  |
|                            | (D.V.M.T.). Intel D.V.M.T. dynar                          | nically responds to application                    |  |  |  |  |  |
|                            | requirements by allocating the proper amount of displa    |                                                    |  |  |  |  |  |
|                            | texturing memory taken from sys                           | stem memory by driver control.                     |  |  |  |  |  |
|                            | 1MB On-Chip Frame Buffer Size                             | For legacy OS, user control the                    |  |  |  |  |  |
|                            | for legacy OS.                                            | 1MB/8MB On-Chip Frame Buffer                       |  |  |  |  |  |
|                            |                                                           | Size by BIOS SETUP.                                |  |  |  |  |  |
| I/O controller             | W83627HF x 1, W83697 HF x1                                |                                                    |  |  |  |  |  |
| LAN controller             | Realtek RTL8100BL 10/100Mb fast Ethernet controller       |                                                    |  |  |  |  |  |
|                            | Support Wake-On-LAN & boot fr                             | om LAN                                             |  |  |  |  |  |
| IDE controller             | Built-in core logic support UDMA 33/66/100Mhz             |                                                    |  |  |  |  |  |
| HDD connector              | r Primary: 1x 40-pin 2.54 pitch                           |                                                    |  |  |  |  |  |
|                            | Secondary: 1x 44pin 2.0 pitch, 1x Compact Flash socket    |                                                    |  |  |  |  |  |
| FDD connector              | 1x 34-pin 2.54 pitch                                      |                                                    |  |  |  |  |  |
| Audio controller           | AC'97 AD1881 (2ch)                                        |                                                    |  |  |  |  |  |
| Expansion Slot 2x PCI slot |                                                           |                                                    |  |  |  |  |  |
| M/B dimension 232x313mm    |                                                           |                                                    |  |  |  |  |  |

| I/O Port         | Rear Panel:                                                            |  |  |  |  |  |  |  |  |
|------------------|------------------------------------------------------------------------|--|--|--|--|--|--|--|--|
|                  | 1 x PS2 keyboard port                                                  |  |  |  |  |  |  |  |  |
|                  | 1 x PS2 Mouse port                                                     |  |  |  |  |  |  |  |  |
|                  | 2 x DB-9M RS-232 serial ports                                          |  |  |  |  |  |  |  |  |
|                  | (COM1/COM2, pin1 & 9 with 5V/12V power select)                         |  |  |  |  |  |  |  |  |
|                  | 1 x DB25F Parallel port                                                |  |  |  |  |  |  |  |  |
|                  | 1 x DB15F VGA port                                                     |  |  |  |  |  |  |  |  |
|                  | 1 x RJ45 LAN port                                                      |  |  |  |  |  |  |  |  |
|                  | 2 x USB ports                                                          |  |  |  |  |  |  |  |  |
|                  | 1 x Line In,1 x Line out,1 x MIC                                       |  |  |  |  |  |  |  |  |
|                  | POS I/O port                                                           |  |  |  |  |  |  |  |  |
|                  | 1 x RJ11 cash drawer port                                              |  |  |  |  |  |  |  |  |
|                  | 1 x 24V POS printer power port (max. 24V/2A)                           |  |  |  |  |  |  |  |  |
|                  | 2 x DB-9M RS-232 serial ports                                          |  |  |  |  |  |  |  |  |
|                  | (COM3/COM4, pin1 & pin9 with 5V/12V power selectable)                  |  |  |  |  |  |  |  |  |
|                  |                                                                        |  |  |  |  |  |  |  |  |
|                  | Front Panel:                                                           |  |  |  |  |  |  |  |  |
|                  | 1x Compact Flash socket                                                |  |  |  |  |  |  |  |  |
|                  | 2x USB ports                                                           |  |  |  |  |  |  |  |  |
| Storage Device   | 1 x 3.5" FDD drive                                                     |  |  |  |  |  |  |  |  |
|                  | 1 x 3.5" HDD drive bay                                                 |  |  |  |  |  |  |  |  |
|                  | Optional:                                                              |  |  |  |  |  |  |  |  |
|                  | 1 x slim CD-ROM /CD-RW/DVD-ROM drive bay                               |  |  |  |  |  |  |  |  |
|                  | 1 x 3.5" HDD drive bay                                                 |  |  |  |  |  |  |  |  |
| Power Supply     | FT818000 internal ATX 180W                                             |  |  |  |  |  |  |  |  |
| System Dimension | 300(w) x 335 (d) x 90 (h) mm without cable manage cover                |  |  |  |  |  |  |  |  |
| Thermal          | CPU Cooler x1                                                          |  |  |  |  |  |  |  |  |
|                  | Support hardware monitor for fan speed control and software throttling |  |  |  |  |  |  |  |  |
| Customer Display | Optional: LED / VFD/ Graphic Customer Display                          |  |  |  |  |  |  |  |  |
|                  | Pole height (9 /22 cm)                                                 |  |  |  |  |  |  |  |  |
| EMC              | FCC/CE Class B                                                         |  |  |  |  |  |  |  |  |
|                  | CE mark: EN55022 / EN61000 -3-2 2000 / EN61000-3-3 / EN55024           |  |  |  |  |  |  |  |  |
| Safety           | LVD: EN60950 2000                                                      |  |  |  |  |  |  |  |  |
| Case Color       | Computer white/ Silver black                                           |  |  |  |  |  |  |  |  |
| OS Support       | Win98/2000/XP/NT 4.0,Linux                                             |  |  |  |  |  |  |  |  |

3.2 B49

| Model            | 1491                                                                   |  |  |  |  |  |  |
|------------------|------------------------------------------------------------------------|--|--|--|--|--|--|
| M/B              | B49                                                                    |  |  |  |  |  |  |
| Core Logic       | VIA CLE266 (VT8623CE) North Bridge                                     |  |  |  |  |  |  |
|                  | VIA VT8235CD South Bridge                                              |  |  |  |  |  |  |
|                  | VIA Eden / C3 EBGA Processors                                          |  |  |  |  |  |  |
|                  | Support for VIA C3 EBGA processors                                     |  |  |  |  |  |  |
| CPU              | 133/100/66MHZ CPU Front Side BUS (FSB)                                 |  |  |  |  |  |  |
|                  | C3 EBGA 733 / 800 / 1.0G / 1.2G or High (Optional)                     |  |  |  |  |  |  |
|                  | C3 EBGA 800 Standard to Use                                            |  |  |  |  |  |  |
| System Memory    | 2 x DDR266/200 DIMM up to 2Gbyte memory size                           |  |  |  |  |  |  |
| BIOS             | Award PnP BIOS                                                         |  |  |  |  |  |  |
| Video Display    | Integrated ProSavage8 2D/3D Video Accelerator                          |  |  |  |  |  |  |
|                  | MPEG-2 video textures                                                  |  |  |  |  |  |  |
|                  | 2D/3D resolutions up to 1400 x 1050 x 32                               |  |  |  |  |  |  |
| Video Memory     | 16/32/64 MB frame buffer using system memory                           |  |  |  |  |  |  |
| I/O Controller   | Winbond 83697HFx1, 83697HFx1, 83697UFx1                                |  |  |  |  |  |  |
| LAN controller   | Realtek RT8100BL 10/100Mb fast Ethernet controller                     |  |  |  |  |  |  |
|                  | Support Wake-On-LAN and boot from LAN                                  |  |  |  |  |  |  |
| TV – Out         | PAL / NTSC multi system support                                        |  |  |  |  |  |  |
|                  | VIA VT1622A TV Out (TV Encoder)                                        |  |  |  |  |  |  |
|                  | 1 x 8pin-header support RCA /S-Video interface (Optional)              |  |  |  |  |  |  |
| HDD connector    | Primary: 1x 40-pin 2.54 pitch                                          |  |  |  |  |  |  |
|                  | Secondary: 1x 44pin 2.0 pitch, 1x Compact Flash socket                 |  |  |  |  |  |  |
| FDD connector    | 1x 34-pin 2.54 pitch                                                   |  |  |  |  |  |  |
| USB Controller   | VT8235 Integrated support USB2.0                                       |  |  |  |  |  |  |
| Audio controller | AC'97 Realtek ALC202A (2ch)                                            |  |  |  |  |  |  |
| Expansion Slot   | 2 x PCI slot                                                           |  |  |  |  |  |  |
| M/B dimension    | 232 mm (W) x 314 mm (D)                                                |  |  |  |  |  |  |
| Storage Device   | 1 x 3.5" FDD drive                                                     |  |  |  |  |  |  |
|                  | 1 x 3.5" HDD drive bay                                                 |  |  |  |  |  |  |
|                  | Optional:                                                              |  |  |  |  |  |  |
|                  | 1 x slim CD-ROM /CD-RW/DVD-ROM drive bay                               |  |  |  |  |  |  |
|                  | 1 x 3.5" HDD drive bay                                                 |  |  |  |  |  |  |
| Power supply     | FT818000 internal ATX 180W                                             |  |  |  |  |  |  |
| System dimension | 300(w) x 335 (d) x 90 (h) mm without cable manage cover                |  |  |  |  |  |  |
| Thermal          | CPU Cooler x1                                                          |  |  |  |  |  |  |
|                  | Support hardware monitor for fan speed control and software throttling |  |  |  |  |  |  |
| Customer Display | Optional: LED / VFD/ Graphic Customer Display                          |  |  |  |  |  |  |
|                  | Pole height (9 /22 cm)                                                 |  |  |  |  |  |  |

| ЕМІ        | CE Class B                                            |  |  |  |  |  |  |  |  |
|------------|-------------------------------------------------------|--|--|--|--|--|--|--|--|
|            | FCC Class B                                           |  |  |  |  |  |  |  |  |
| Safety     | LVD: EN60950 2000                                     |  |  |  |  |  |  |  |  |
| I/O port   | Rear Panel:                                           |  |  |  |  |  |  |  |  |
|            | 2 x USB 2.0 ports                                     |  |  |  |  |  |  |  |  |
|            | 1 x DB-25F Parallel port                              |  |  |  |  |  |  |  |  |
|            | 1 x 1*6Pin Double PS2 Keyboard / Mouse port           |  |  |  |  |  |  |  |  |
|            | 2 x DB-9M RS-232 Serial port                          |  |  |  |  |  |  |  |  |
|            | 1 x DB-15F VGA port                                   |  |  |  |  |  |  |  |  |
|            | 1 x RJ-45 LAN port                                    |  |  |  |  |  |  |  |  |
|            | 1 x Audio jacks: line-out                             |  |  |  |  |  |  |  |  |
|            | 1 x Line In                                           |  |  |  |  |  |  |  |  |
|            | 1 x Line out                                          |  |  |  |  |  |  |  |  |
|            | 1 x MIC                                               |  |  |  |  |  |  |  |  |
|            | POS I/O port                                          |  |  |  |  |  |  |  |  |
|            | 1 x RJ11 cash drawer port                             |  |  |  |  |  |  |  |  |
|            | 1 x 24V POS printer power port (max. 24V/2A)          |  |  |  |  |  |  |  |  |
|            | 2 x DB-9M RS-232 serial ports                         |  |  |  |  |  |  |  |  |
|            | (COM3/COM4, pin1 & pin9 with 5V/12V power selectable) |  |  |  |  |  |  |  |  |
|            | Option1:                                              |  |  |  |  |  |  |  |  |
|            | 1 x 2 <sup>nd</sup> printer port on slot bracket      |  |  |  |  |  |  |  |  |
|            | Option2:                                              |  |  |  |  |  |  |  |  |
|            | 2 x USB 2.0 ports (for slot user, support pin header) |  |  |  |  |  |  |  |  |
|            | Front Panel:                                          |  |  |  |  |  |  |  |  |
|            | 2 x USB 2.0 ports                                     |  |  |  |  |  |  |  |  |
|            | 1 x compact flash                                     |  |  |  |  |  |  |  |  |
| Case Color | Computer white/ Silver black                          |  |  |  |  |  |  |  |  |
| OS Support | Windows 9x/ME/NT 4.0/2000/XP                          |  |  |  |  |  |  |  |  |
|            | Linux                                                 |  |  |  |  |  |  |  |  |

## 3.3 System Memory Combination

#### 3.3.1 POS 1000 B69 M/B

| RAM Size | 128 | 256MB |     |     | 512MB |     |     |     |
|----------|-----|-------|-----|-----|-------|-----|-----|-----|
| DIMM1    | Х   | 128   | 128 | 256 | Х     | 256 | 512 | Х   |
| DIMM2    | 128 | Х     | 128 | Х   | 256   | 256 | Х   | 512 |

#### 3.3.2 POS 1000 B79 M/B

| RAM Size<br>Slot | RAM Size 128MB |     | 256MB |     |     | 512MB |     |     | 1024MB |      |      | 2048MB |
|------------------|----------------|-----|-------|-----|-----|-------|-----|-----|--------|------|------|--------|
| DIMM1            | Х              | 128 | 128   | 256 | Х   | 256   | 512 | Х   | 512    | 1024 | Х    | 1024   |
| DIMM2            | 128            | Х   | 128   | Х   | 256 | 256   | Х   | 512 | 512    | Х    | 1024 | 1024   |

Note:

1. Optimal Combination

| CPU system bus | 400     | 533     |
|----------------|---------|---------|
| DIMM           | DDR 266 | DDR 333 |

2. In B79 memory 2048MB combination, if you want to use double stack memory that your DIMM1 and DIMM2 all should be double stack memory.

#### 3.3.3 POS 1000 B49 M/B

| RAM Size<br>Slot | 128 | MB  | 2   | 256MB |     |     | 512ME | 3   |     | 1024M | В    | 2048MB |
|------------------|-----|-----|-----|-------|-----|-----|-------|-----|-----|-------|------|--------|
| DIMM1            | Х   | 128 | 128 | 256   | Х   | 256 | 512   | Х   | 512 | 1024  | Х    | 1024   |
| DIMM2            | 128 | Х   | 128 | Х     | 256 | 256 | Х     | 512 | 512 | Х     | 1024 | 1024   |

## 4. Jumper Setting

4.1 B69 M/B

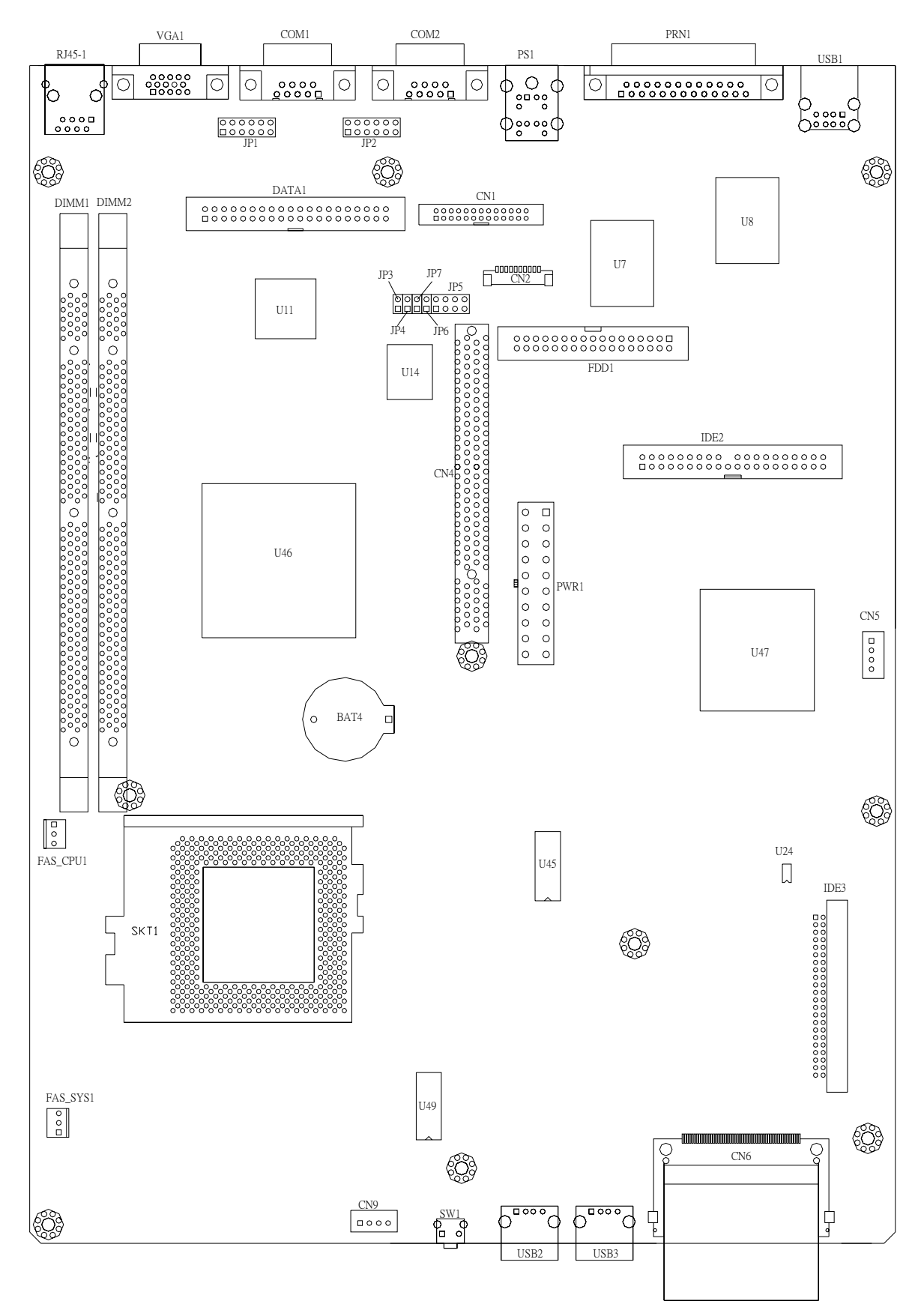

| 4.1.1 COM 1 Power S | Selection | * Default Setting |
|---------------------|-----------|-------------------|
| Pin                 | Function  | JP1 (SHORT)       |
|                     | *DCD#     | 1-2               |
| 1                   | VCC       | 3-4               |
|                     | +12V      | 5-6               |
|                     | *RI#      | 7-8               |
| 9                   | VCC       | 9-10              |
|                     | +12V      | 11-12             |

#### 4.1.2 COM 2 Power Selection

| Pin | Function | JP2 (SHORT) |
|-----|----------|-------------|
|     | *DCD#    | 1-2         |
| 1   | VCC      | 3-4         |
|     | +12V     | 5-6         |
|     | *RI#     | 7-8         |
| 9   | VCC      | 9-10        |
|     | +12V     | 11-12       |

#### 4.1.3 Power Mode Selection

| Function   | JP3   |
|------------|-------|
| *ATX Power | OPEN  |
| AT Power   | SHORT |

#### 4.1.4 CMOS Operation mode

| Function     | JP6   |
|--------------|-------|
| *CMOS Normal | OPEN  |
| CMOS Reset   | SHORT |

#### 4.1.5 Compact Flash Master/Slave Setting

| Function |         | JP7     |
|----------|---------|---------|
|          | *Master | OPEN    |
|          | Slave   | SHORT   |
| Note:    | 444     | <i></i> |

OPEN SHORT

### 4.2 B79 M/B

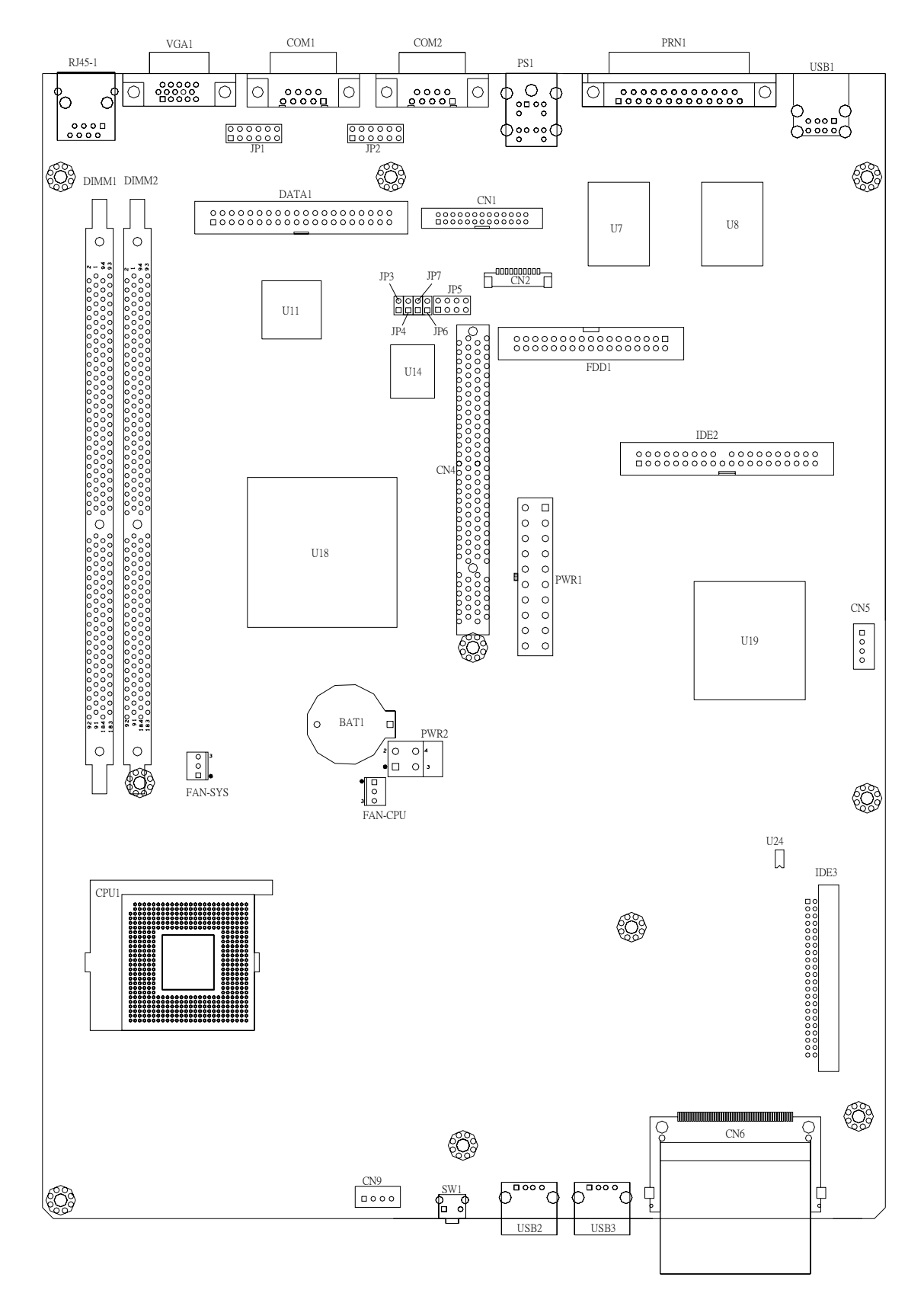

#### 4.2.1 COM 1 Power Selection \* Default Setting Pin Function JP1 (SHORT) \*DCD# 1-2 1 VCC 3-4 +12V 5-6 \*RI# 7-8 9 VCC 9-10 +12V 11-12

#### 4.2.2 COM 2 Power Selection

| Pin | Function | JP2 (SHORT) |
|-----|----------|-------------|
|     | *DCD#    | 1-2         |
| 1   | VCC      | 3-4         |
|     | +12V     | 5-6         |
|     | *RI#     | 7-8         |
| 9   | VCC      | 9-10        |
|     | +12V     | 11-12       |

#### 4.2.3 Power Mode Selection

| Function   | JP3   |
|------------|-------|
| *ATX Power | OPEN  |
| AT Power   | SHORT |

#### 4.2.4 CMOS Operation mode

| Function     | JP6   |
|--------------|-------|
| *CMOS Normal | OPEN  |
| CMOS Reset   | SHORT |

#### 4.2.5 Compact Flash Master/Slave Setting

|       |          | •     |  |
|-------|----------|-------|--|
|       | Function | JP7   |  |
|       | *Master  | OPEN  |  |
|       | Slave    | SHORT |  |
| Note: | OPEN     | SHORT |  |

### 4.3 B49 M/B

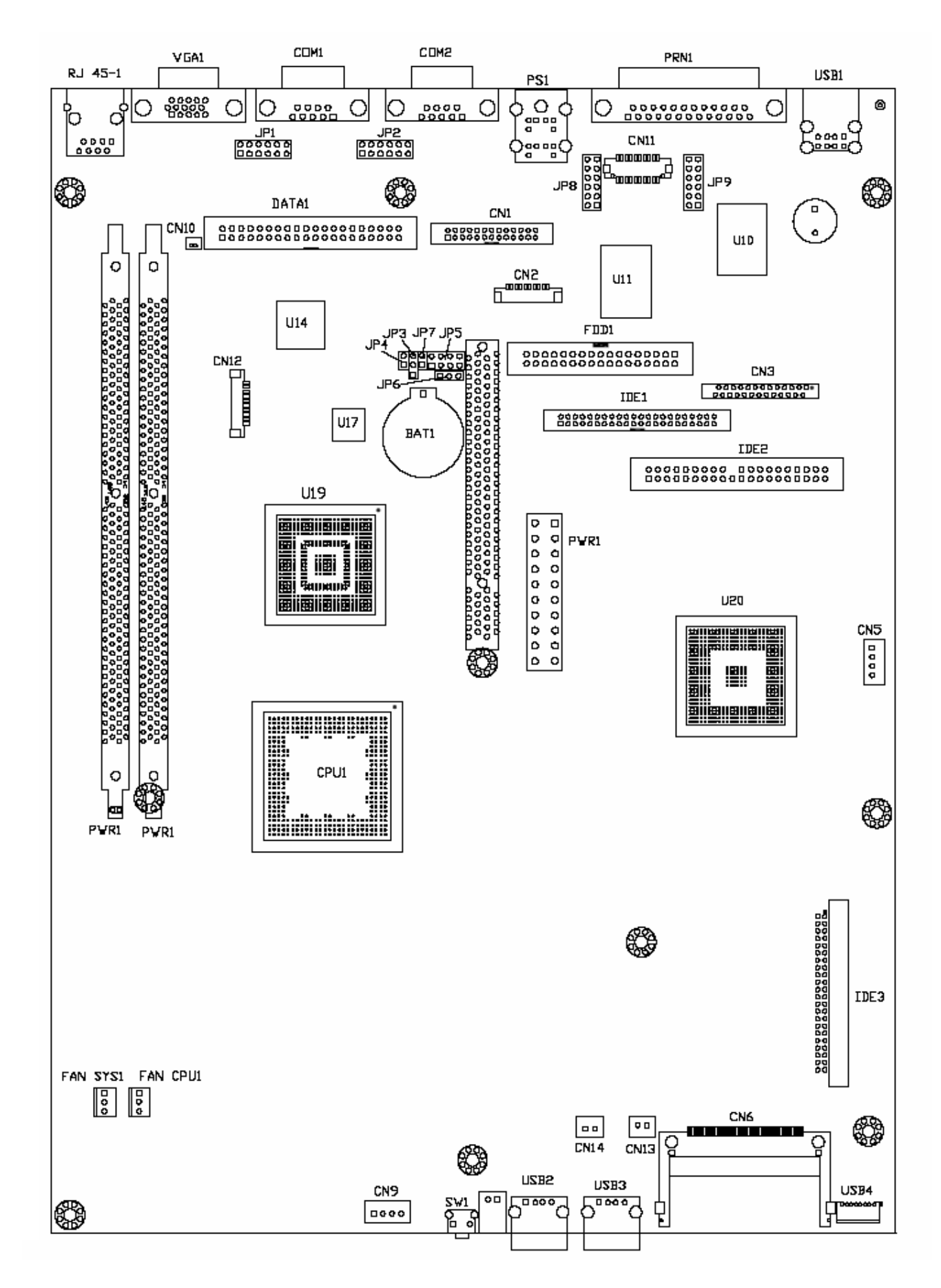

| 4.3.1 COM1 Power Select |          | * Default Setting |
|-------------------------|----------|-------------------|
| Pin                     | Function | JP1(SHORT)        |
|                         | *DCD#    | 1-2               |
| 1                       | +5V      | 3-4               |
|                         | +12V     | 5-6               |
|                         | *RI#     | 7-8               |
| 9                       | +5V      | 9-10              |
|                         | +12V     | 11-12             |

#### 4.3.2 COM2 Power Select

| Pin | Function | JP2 (SHORT) |
|-----|----------|-------------|
|     | *DCD#    | 1-2         |
| 1   | +5V      | 3-4         |
|     | +12V     | 5-6         |
|     | *RI#     | 7-8         |
| 9   | +5V      | 9-10        |
|     | +12V     | 11-12       |

#### 4.3.3 Power Mode Setting

| Function    | JP3 (SHORT) |  |
|-------------|-------------|--|
| * ATX Power | 1-2         |  |
| AT Power    | 2-3         |  |

#### 4.3.4 CMOS Clear Selection

| Function | JP6 (SHORT) |  |
|----------|-------------|--|
| * Normal | 1-2         |  |
| Clear    | 2-3         |  |

#### 4.3.5 Compact Flash Master/Slave Setting

| Function | JP7   |
|----------|-------|
| * Master | SHORT |
| Slave    | OPEN  |

Note:

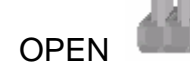

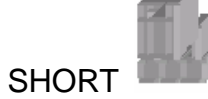

## 4.4 POS I/O Board Jumper Setting

| 4.4.1 COM 3 Power Selection |          | * Default Setting |
|-----------------------------|----------|-------------------|
| Pin                         | Function | JP4 (SHORT)       |
|                             | *DCD#    | 1-2               |
| 1                           | VCC      | 3-4               |
|                             | +12V     | 5-6               |
|                             | *RI#     | 7-8               |
| 9                           | VCC      | 9-10              |
|                             | +12V     | 11-12             |

#### 4.4.2 COM 4 Power Selection

| Pin | Function | JP3 (SHORT) |
|-----|----------|-------------|
| _   | *DCD#    | 1-2         |
| 1   | VCC      | 3-4         |
|     | +12V     | 5-6         |
| 9   | *RI#     | 7-8         |
|     | VCC      | 9-10        |
|     | +12V     | 11-12       |

#### 4.4.3 Cash Drawer Power Selection

| Function | JP2 (SHORT) |
|----------|-------------|
| 24V      | 1-2         |
| *12V     | 2-3         |

Note:

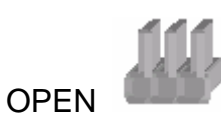

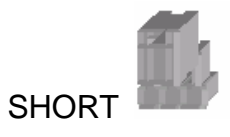

# 5. Driver Installation

## 5.1 B69 M/B

The following procedures are for Windows 98SE, other platforms are similar.

#### 5.1.1 Chipset Driver Installation

Driver path: <CD>:\Common\INTEL\Chipset

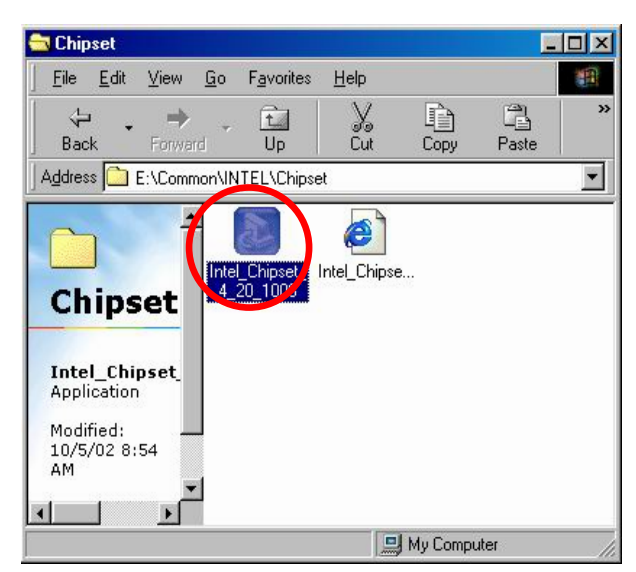

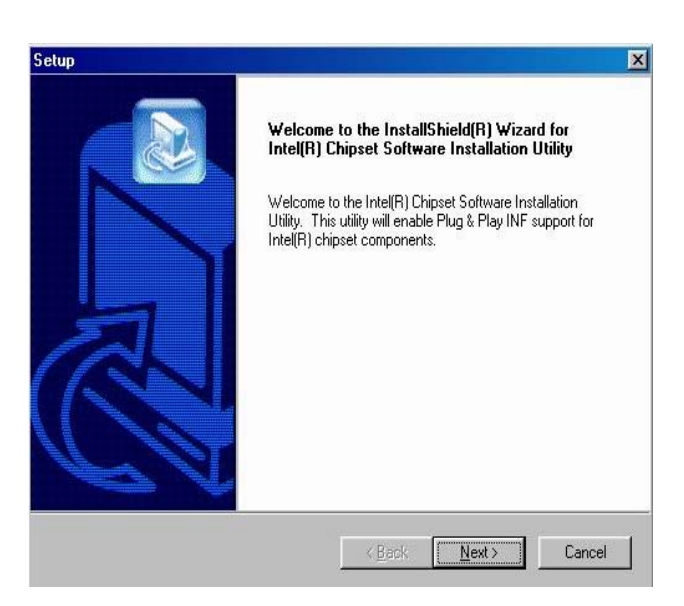

a. Click "Intel\_Chipset\_4\_20\_1006" on the My Computer window.

b. Click "Next" button on the Welcome window.

X

•

Cancel

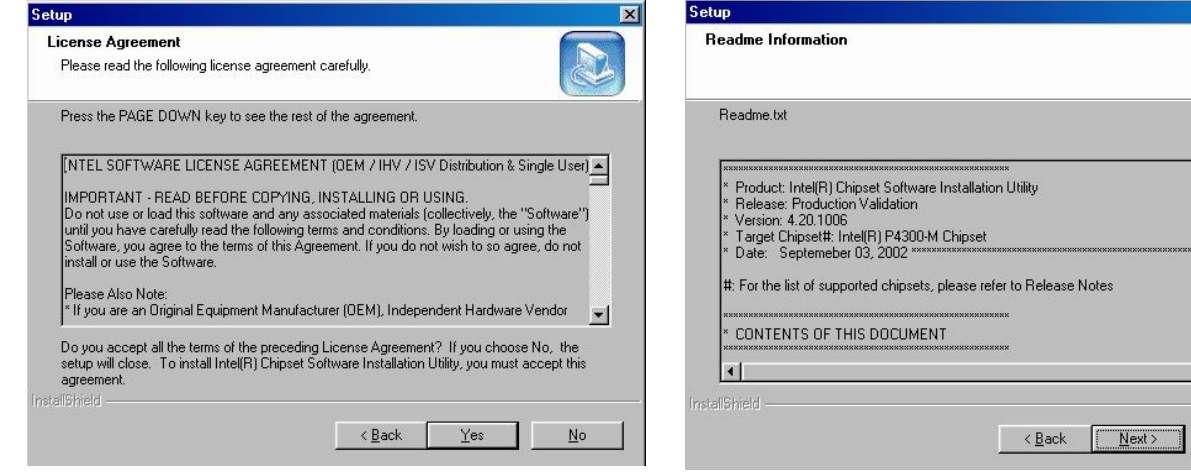

- c. Click "Next" button on the License Agreement window.
- d. Click "Next" button on the Read me Information window.

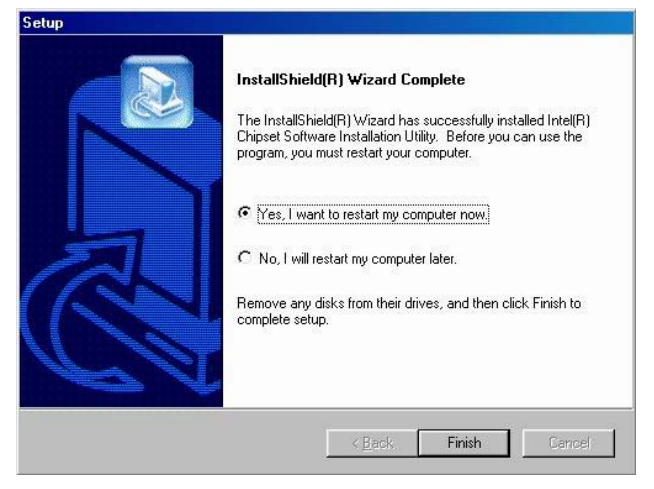

e. Click "Finish" and restart your system.

5.1.2 VGA Driver Installation Driver path: <CD>:\Common\INTEL\i815VGA

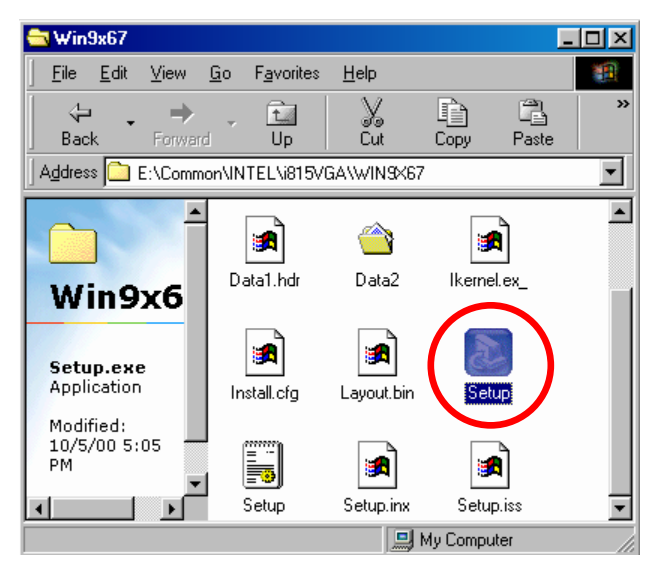

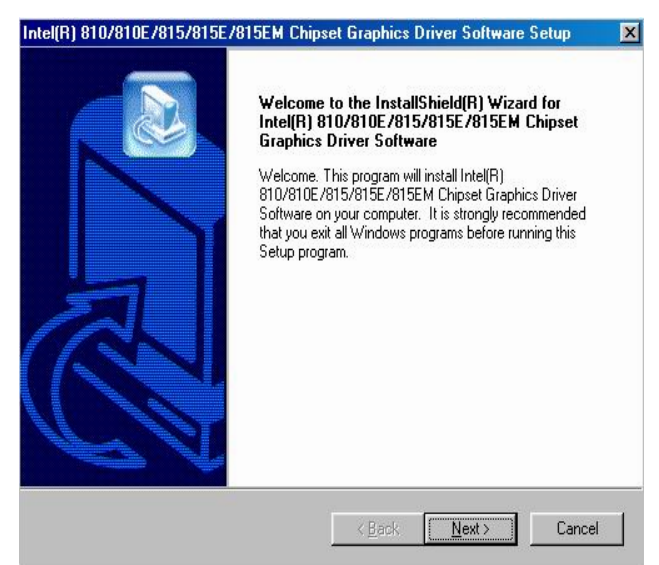

a. Click "Setup" on the My Computer window.

| cense Agreement                                                                                                    |                                                                                                    |                                                                                                    |
|----------------------------------------------------------------------------------------------------|----------------------------------------------------------------------------------------------------|----------------------------------------------------------------------------------------------------|
| Please read the following license agreement                                                                                                    | carefully.                                                                                                    |                                                                                                    |
| Press the PAGE DOWN key to see the rest                                                                                                    | of the agreement.                                                                                                    |                                                                                                    |
| INTEL SOFTWARE LICENSE AGREEMEN<br>IMPORTANT - READ BEFORE COPYING,                                                                                                    | IT (DEM / IHV / ISV Distrib                                                                                                    | ution & Single User) 📥                                                                                                    |
| Do not use or load this software and any as<br>until you have carefully read the following te<br>Software, you agree to the terms of this Agr<br>install or use the Software.                                                                                                    | sociated materials (collectiv<br>erms and conditions. By loac<br>eement. If you do not wish t                                                                                        | ely, the "Software")<br>ling or using the<br>o so agree, do not                                                            |
| Do not use or load this software and any as<br>until you have carefully read the following te<br>Software, you agree to the terms of this Agr<br>install or use the Software.<br>Please Also Note:<br>" If you are an Original Equipment Manufact                                                                                                    | sociated materials (collectiv<br>erms and conditions. By load<br>eement. If you do not wish t<br>turer (OEM), Independent H                                                          | ely, the ''Software'')<br>ling or using the<br>o so agree, do not<br>ardware Vendor                                        |
| Do not use or load this software and any as<br>until you have carefully read the following te<br>Software, you agree to the terms of this Agri<br>install or use the Software.<br>Please Also Note:<br>"If you are an Driginal Equipment Manufact<br>Do you accept all the terms of the preceding<br>setup will close. To install Intel(R) 810/810<br>Software, you must accept this agreement.<br>all held | sociated materials (collectiv<br>trms and conditions. By loac<br>eement. If you do not wish t<br>turer (OEM), Independent H<br>g License Agreement? If yo<br>:/815/815E/815EM Chipse | ely, the "Software")<br>fing or using the<br>o so agree, do not<br>ardware Vendor<br>u choose No, the<br>t Graphics Driver |

c. Click "Next" button on the License Agreement window.

b. Click "Next" button on the Welcome window.

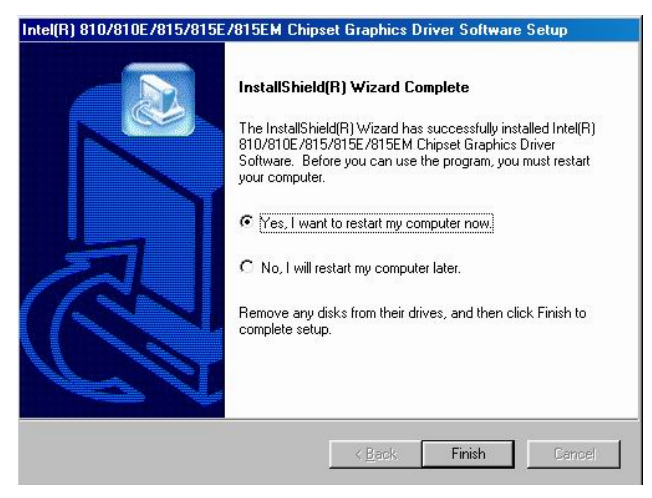

d. Click "Finish" and restart your system.

#### 5.1.3 LAN Driver Installation

Driver path: <CD>:\Common\Lan\_driver\R8139\_810x)

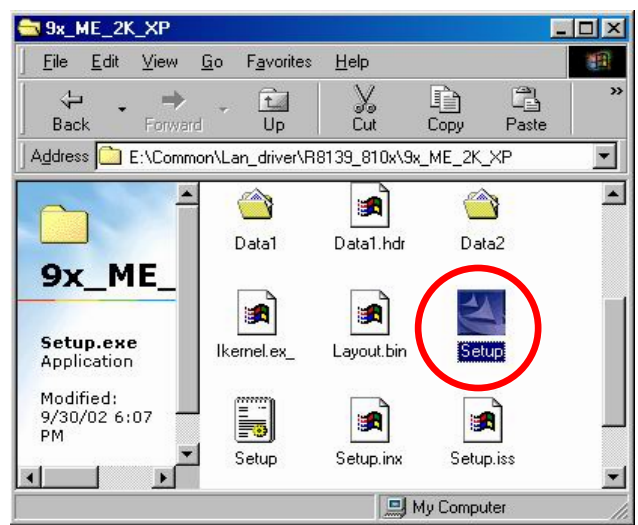

a. Click "Setup" on the My computer windows.

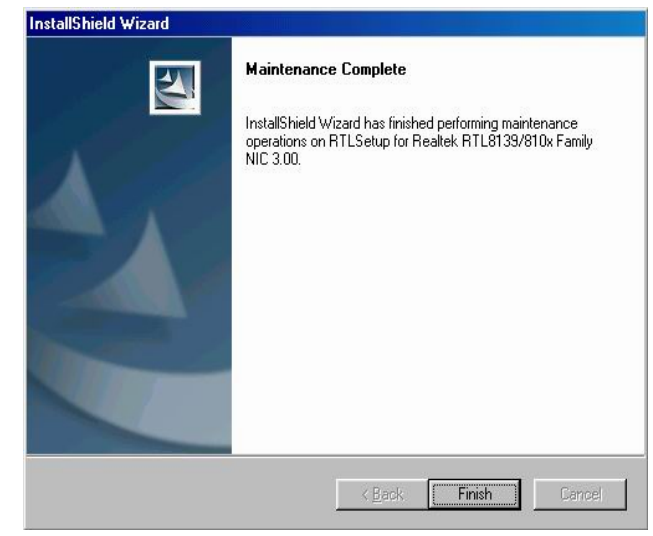

b. Click "Finish" button on the Maintenance complete window.

| Restarting Windows                                                                                        |                    |
|----------------------------------------------------------------------------------------------------|--------------------|
| Setup has finished copying files to your compute<br>use the program, you must restart your computer       | r. Before you can  |
| Choose one of the following options and click O                                                           | K to finish setup. |
| <ul> <li>Yes, I want to restart my computer now</li> <li>No, I will restart my computer later.</li> </ul> | 1                  |
|                                                                                                    | OK                 |

c. Click "OK" to restart the system.

#### 5.1.4 Audio Driver Installation

Driver path: <CD>:\Common\Ac97\_codec\ADI\AD1881A

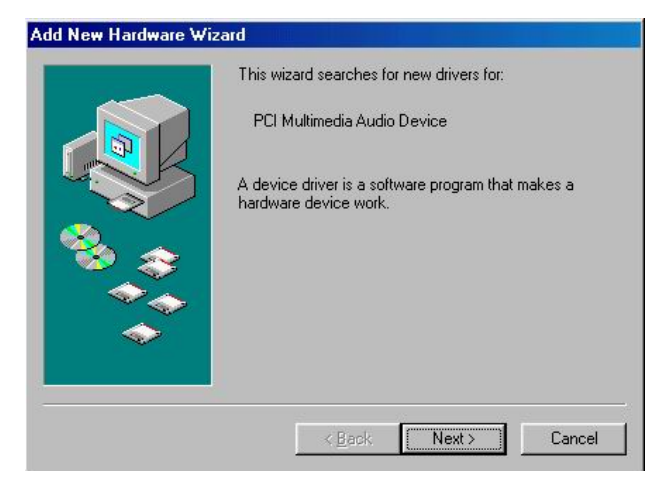

a. Click "Next" button on the Add New Hardware Wizard window.

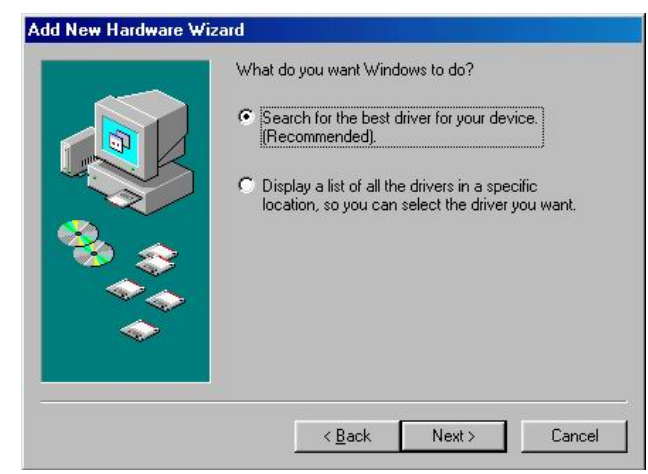

b. Click " Next" on the Add New Hardware Wizard window.

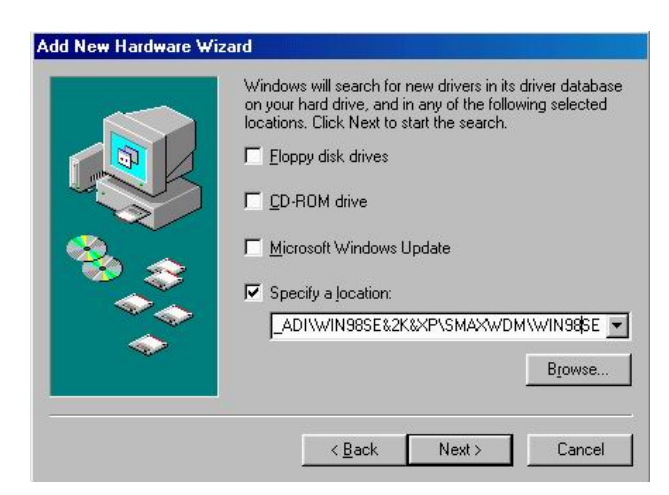

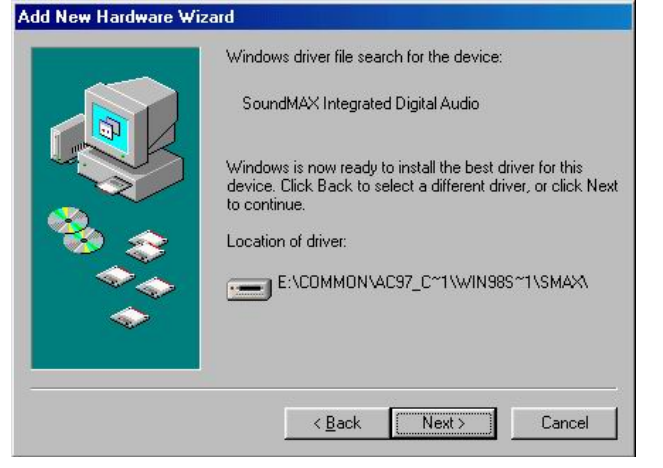

c. Browse the driver path and Click "Next" button.

d. Click "Next" button on the Add New Hardware Wizard window.

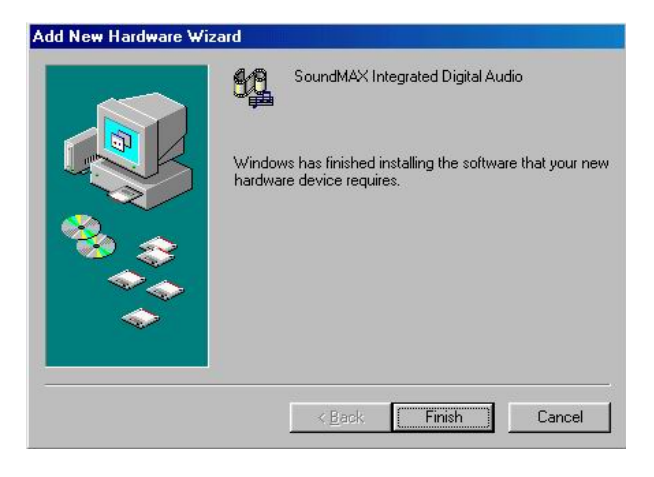

e. Click " Finish" button on the Add New Hardware Wizard window.

## 5.2 B79 M/B

The following procedures are for Windows 2000, other platforms are similar.

#### 5.2.1 Chipset Driver Installation

Driver path: <CD>:\Common\INTEL\Chipset

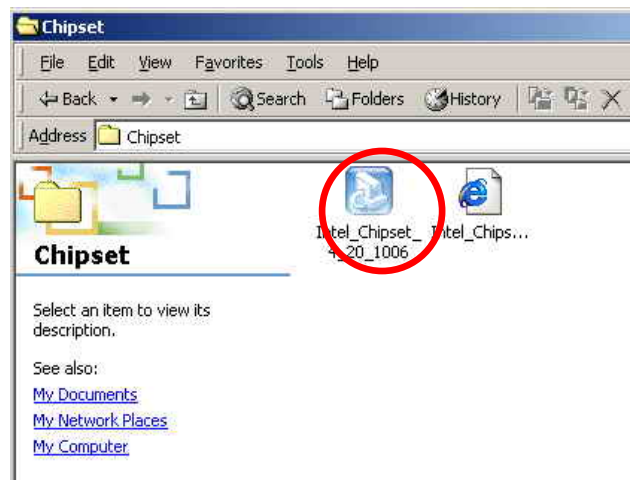

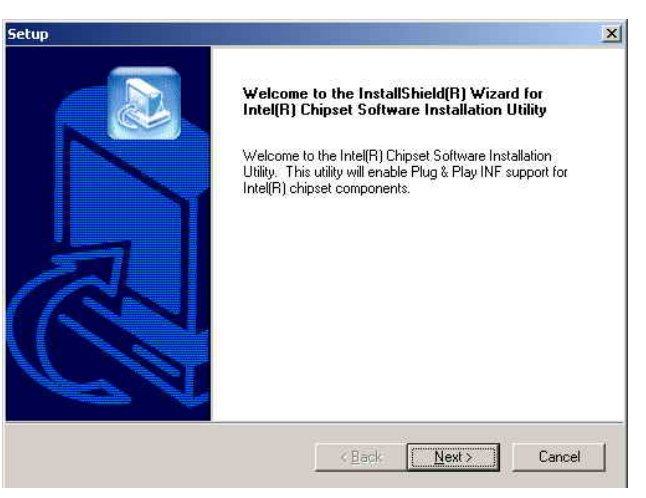

a. Click " Intel\_Chipset\_4\_20\_1006" on the b. Cli My computer windows.

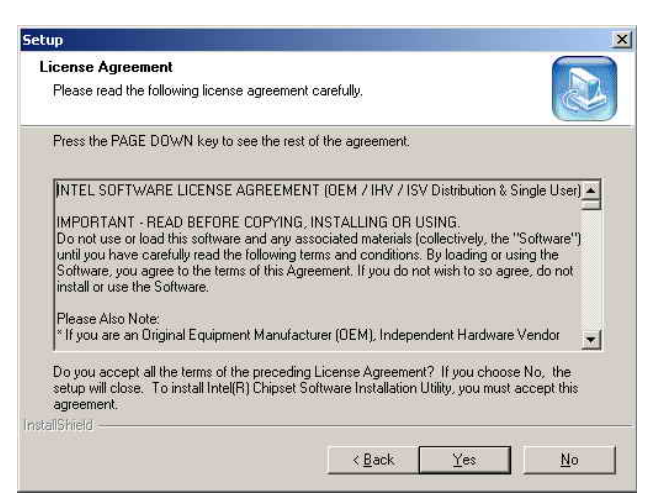

c. Click "Yes" button on the License Agreement window.

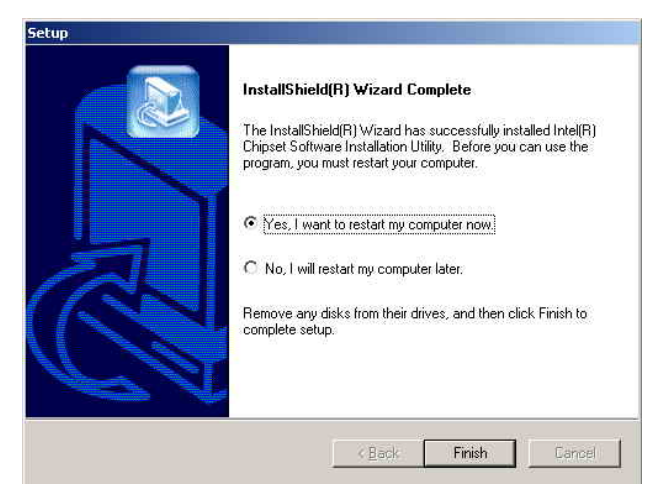

e. Click "Finish" to restart the system.

b. Click "Next" button on the Setup window.

| Setup                                                                                                    |                                 | ×      |
|----------------------------------------------------------------------------------------------------|---------------------------------|--------|
| Readme Information                                                                                                    |                                 |        |
| Readme.txt                                                                                                    |                                 |        |
| <ul> <li>Product: Intel(R) Chipset Softwar</li> <li>Release: Production Validation</li> <li>Version: 4, 20, 1006</li> <li>Target Chipsett: Intel(R) P43004</li> <li>Date: Septemeber 03, 2002</li> <li>For the list of supported chipsets</li> </ul> | M Chipset                       | 1      |
| * CONTENTS OF THIS DOCUME                                                                                                    | NT                              |        |
| InstallShield                                                                                                    | <u> ≪ B</u> ack <u>Next&gt;</u> | Cancel |

d. Click "Next" button on the ReadME window.

### 5.2.2 VGA Driver Installation

Driver path: <CD>:\Common\INTEL\i845VGA

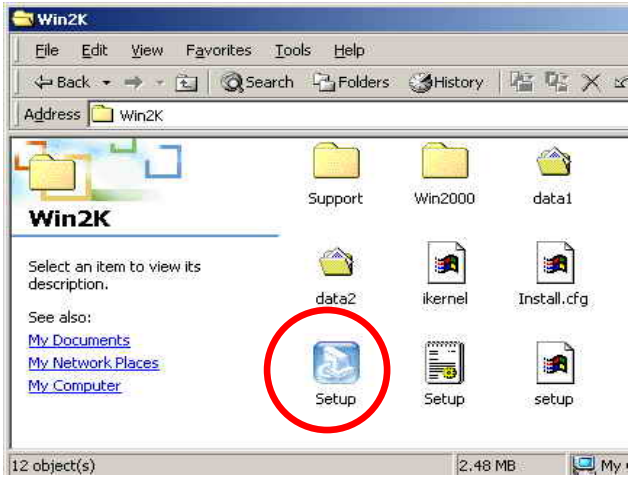

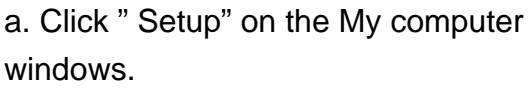

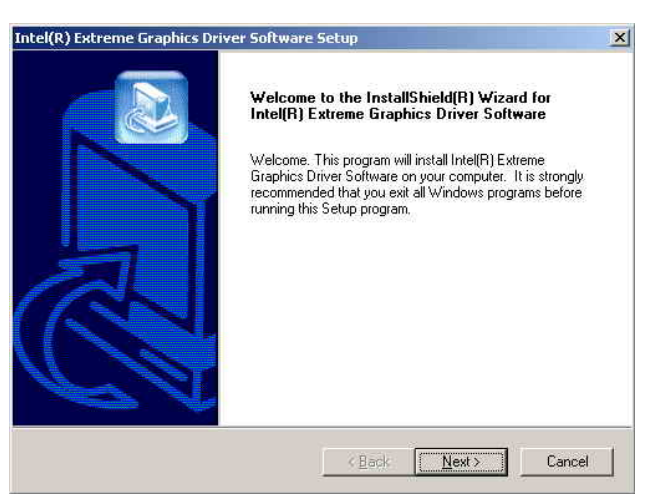

b. Click "Next" button on the Welcome window.

| Intel(R) Extreme Graphics Driver Software Setup                                                                                                    | Intel(R) Extreme Graphics Driver Software Setup                                                                                                    |
|----------------------------------------------------------------------------------------------------|----------------------------------------------------------------------------------------------------|
| License Agreement Please read the following license agreement carefully.                                                                                                    | InstallShield(R) Wizard Complete                                                                                                    |
| Press the PAGE DOWN key to see the rest of the agreement.                                                                                                    | The InstallShield[R] Wizard has successfully installed Intel[R]<br>Extreme Graphics Driver Software. Before you can use the<br>program, you must restart your computer. |
| INTEL SOFTWARE LICENSE AGREEMENT (OEM / IHV / ISV Distribution & Single User) IMPORTANT - READ BEFORE COPYING, INSTALLING OR USING. Do not use or load this software and any associated materials (collectively, the "Software") until you have carefully read the following terms and conditions. By loading or using the Software, you agree to the terms of this Agreement. If you do not wish to so agree, do not install or use the Software. Please Also Note: *I f you are an Driginal Equipment Manufacturer (OEM), Independent Hardware Vendor  Do you accept all the terms of the preceding License Agreement? If you choose No, the setup will close. To install Intel[R] Extreme Graphics Driver Software, you must accept this agreement | • No, I will restart my computer now     • No, I will restart my computer later.     Remove any disks from their drives, and then click Finish to complete setup.       |
| nstallShield                                                                                                    | KBack Finish Cencel                                                                                                    |
| Click "Ves" button on the License                                                                                                    | d Click "Finish" to restart the system                                                                                                    |

- c. Click "Yes" button on the License Agreement window.
- d. Click "Finish" to restart the system.

#### 5.2.3 LAN Driver Installation

#### Driver path: <CD>:\Common\LAN\_driver\R8139\_810x)

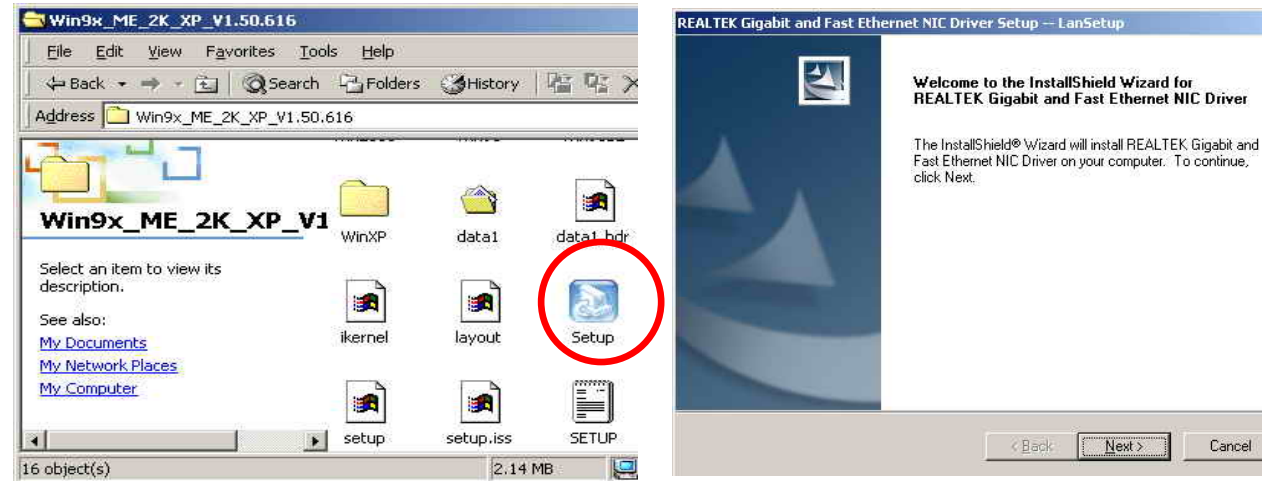

 b. Click "Next" button on the Welcome window. X

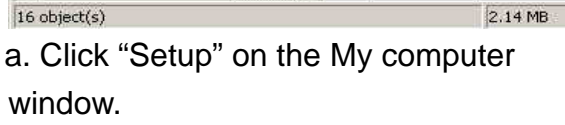

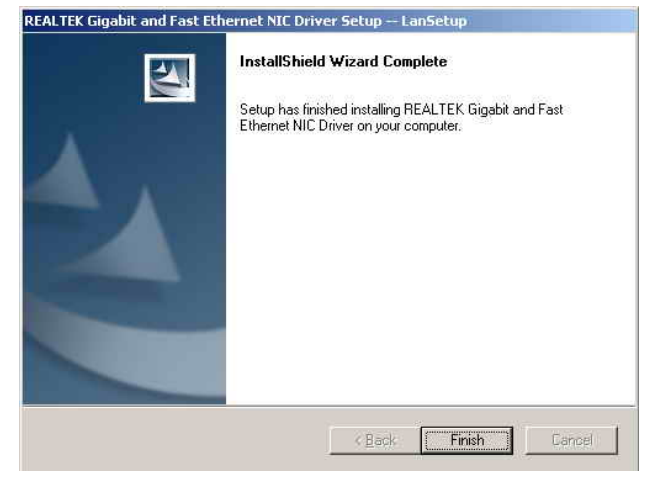

c. Click "Finish" on the LanSetup window.

#### 5.2.4 Audio Driver Installation

Driver path: <CD>:\Common\Ac97\_codec\ADI\AD1881A

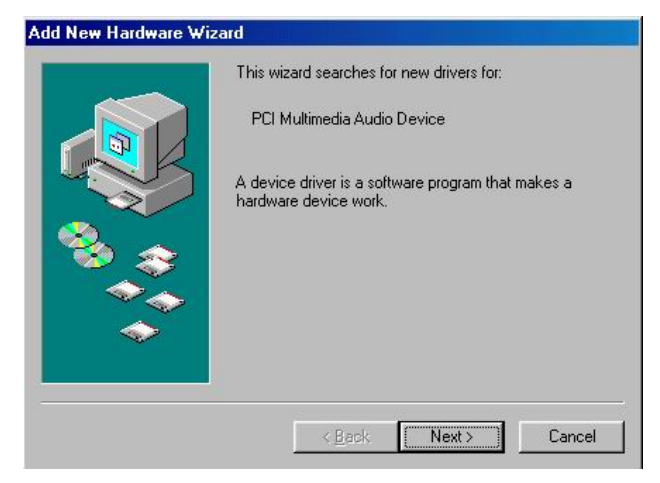

a. Click "Next" button on the Add New Hardware Wizard window.

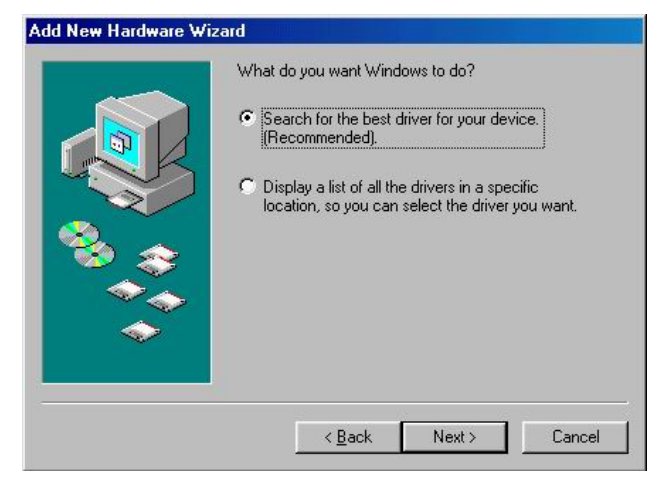

b. Click " Next" on the Add New Hardware Wizard window.

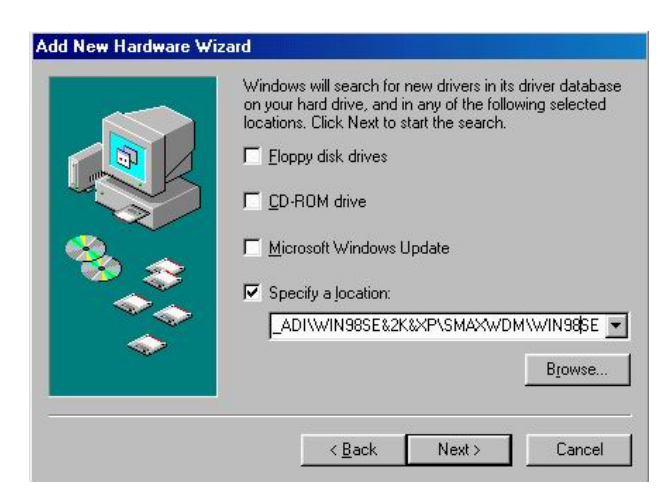

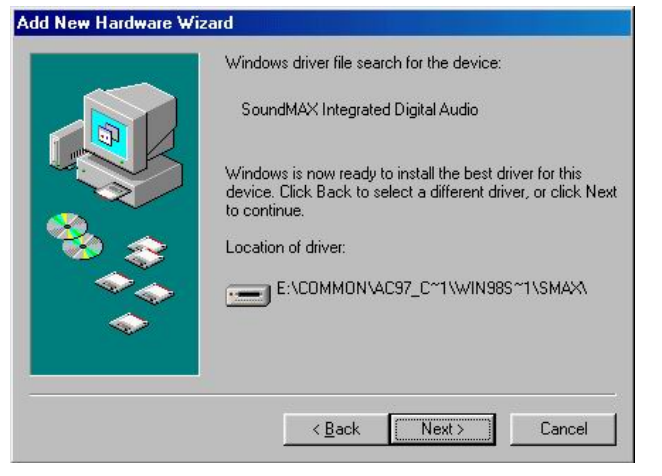

c. Browse the driver path and Click "Next" button.

d. Click "Next" button on the Add New Hardware Wizard window.

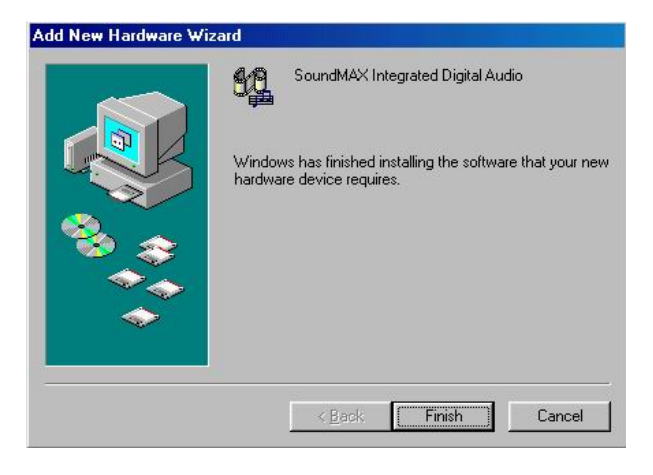

e. Click " Finish" button on the Add New Hardware Wizard window.

## 5.3 B49 M/B

The following procedures are for Windows XP, other platforms are similar.

#### 5.3.1 Chipset Driver Installation Driver path: <CD>:\Common\VIA\Chipset)

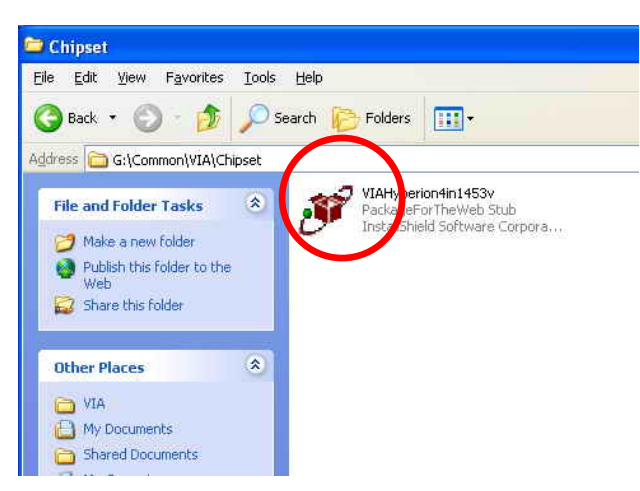

a. Click "VIAHyperion4in1453v" on the My computer window.

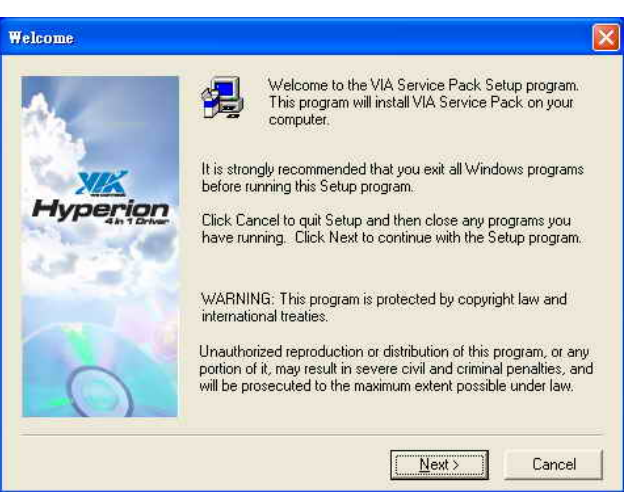

b. Click "Next" button on the Welcome window.

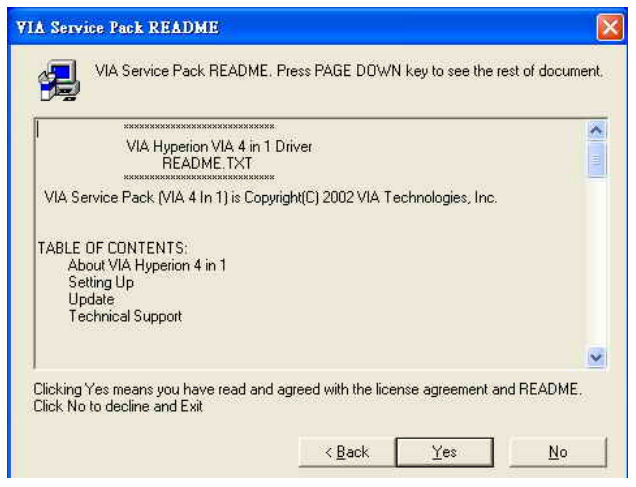

c. Click "Yes" button on the ReadME window.

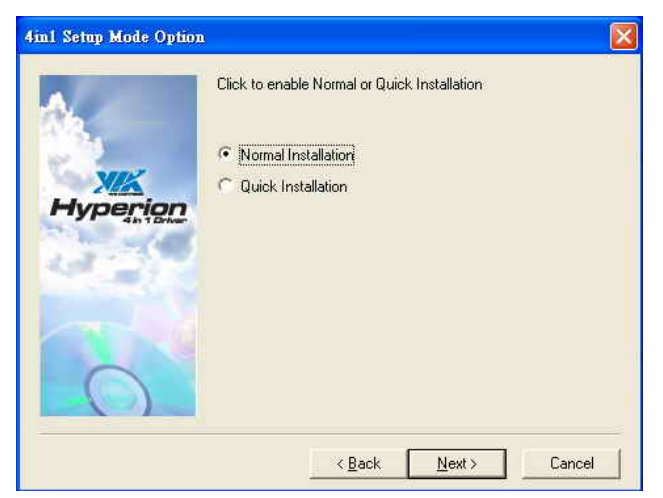

d. Click "Next" button on the 4in1 Setup Mode Option window.

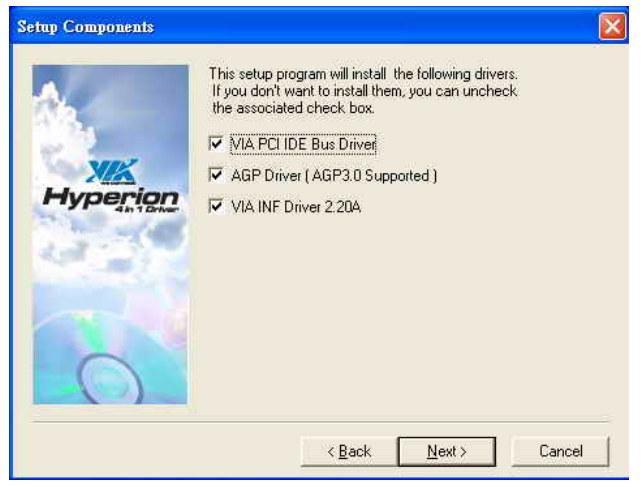

e. Click "Next" button on the Setup Component window.

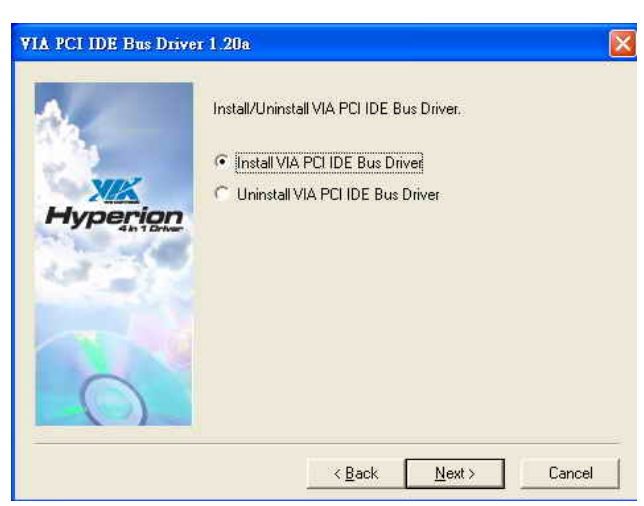

f. Click "Next" button on the VIA PCI IDE Bus Driver window.

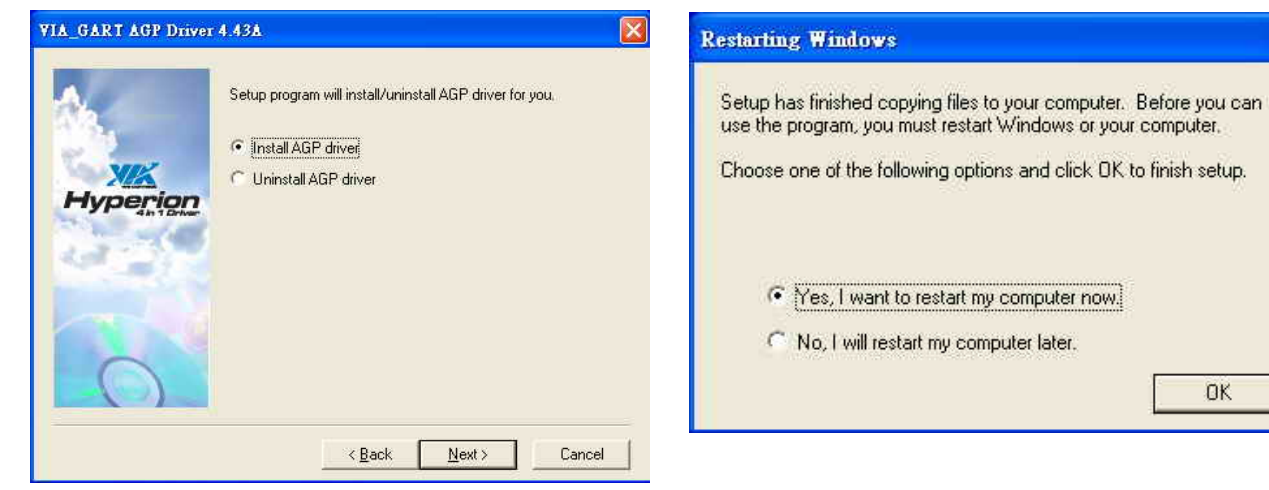

- g. Click "Next" button on the VIA\_GART AGP Driver window.
- h. Click "OK" button to restart the system.

OK

#### 5.3.2 VGA Driver installation Driver path: <CD>:\Common\VIA\VGA\CLE266)

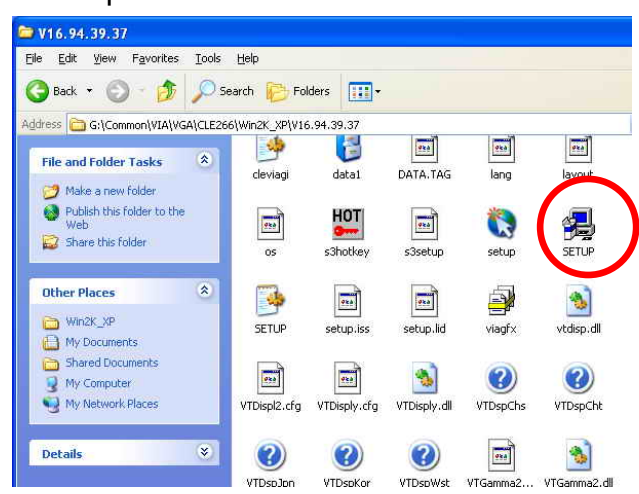

a. Click "Setup" on the My computer window.

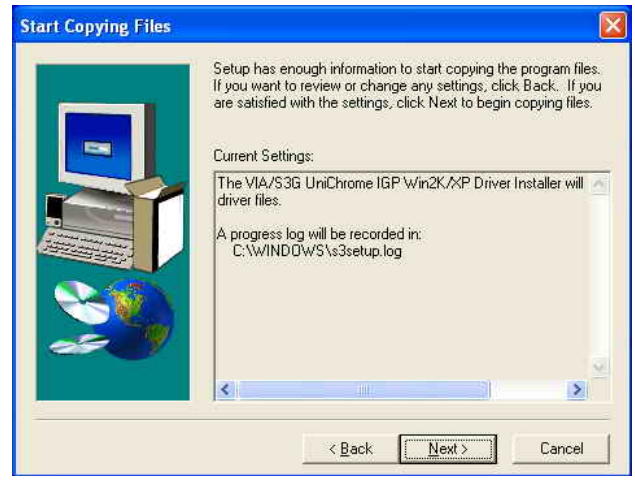

c. Click "Next" button on the Start Copying Files window.

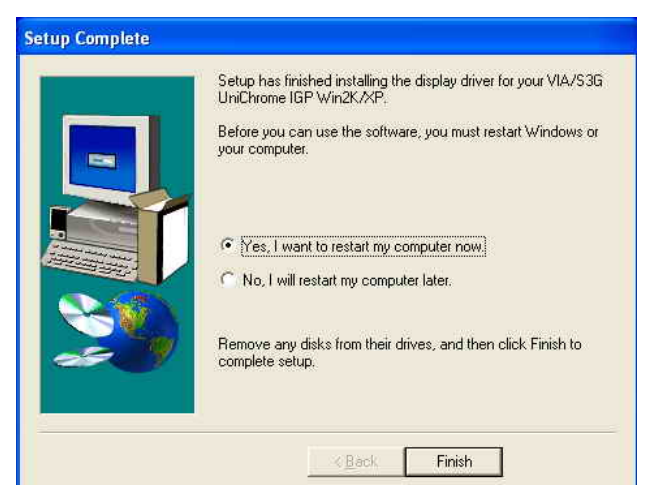

e. Click "Finish" button to restart the system.

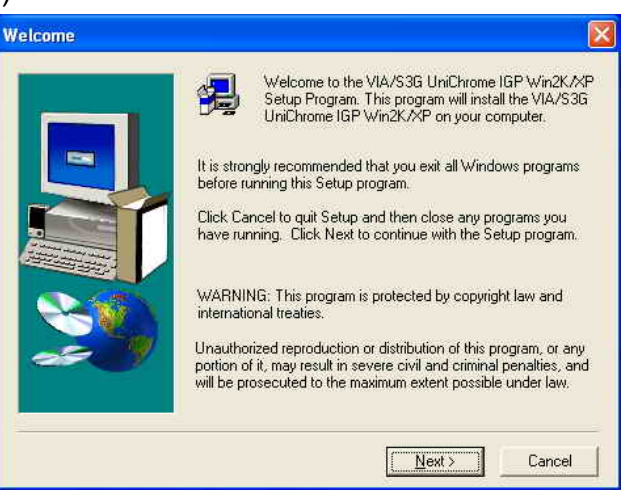

b. Click "Next" button on the Welcome window.

| Hardw    | are Installation                                                                                                    |
|----------|----------------------------------------------------------------------------------------------------|
| <u>.</u> | The software you are installing for this hardware:<br>VIA/S3G UniChrome IGP                                                                                                    |
|          | has not passed Windows Logo testing to verify its compatibility<br>with Windows XP. (Tell me why this testing is important.)                                                                                                    |
|          | Continuing your installation of this software may impair<br>or destabilize the correct operation of your system<br>either immediately or in the future. Microsoft strongly<br>recommends that you stop this installation now and<br>contact the hardware vendor for software that has<br>passed Windows Logo testing. |
|          | Continue Anyway                                                                                                    |
| d Cli    | ck "Continue Anyway" button on the                                                                                                    |

d. Click "Continue Anyway" button on the Hardware Installation window.

#### 5.3.3 LAN Driver Installation

Driver path: <CD>:\Common\LAN\_driver\R8139\_810x)

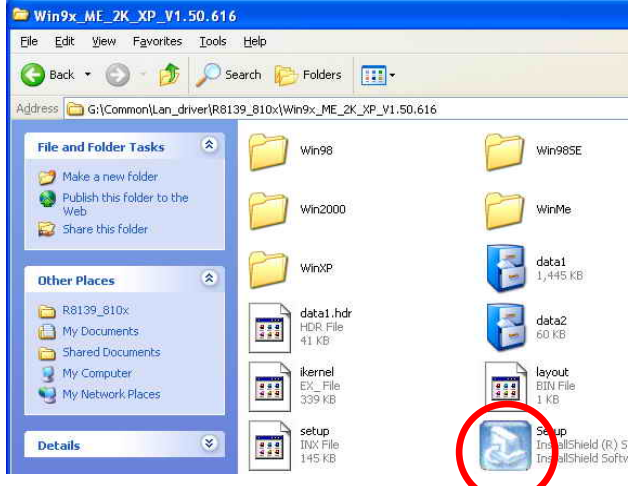

a. Click "Setup" on the My computer window.

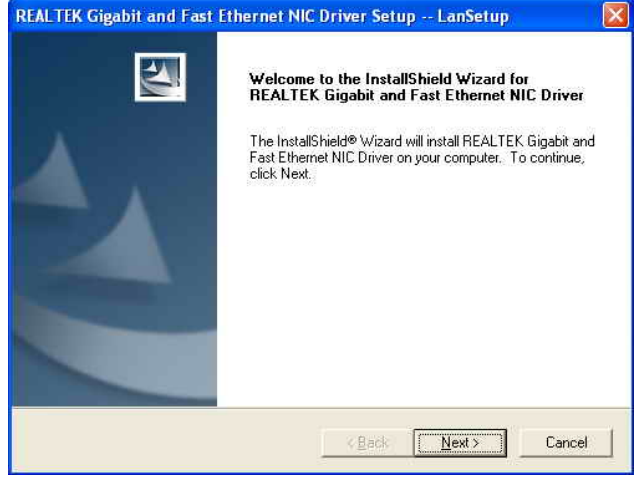

b. Click "Next" button on the Welcome window.

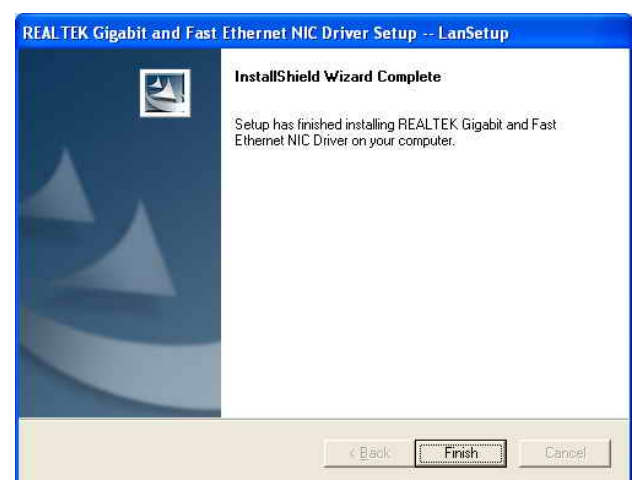

c. Click "Finish" button on the LanSetup window.

#### 5.3.4 Audio Driver Installation

Driver path: <CD>:\Common\Ac97\_codec\Realtek\ALC202A)

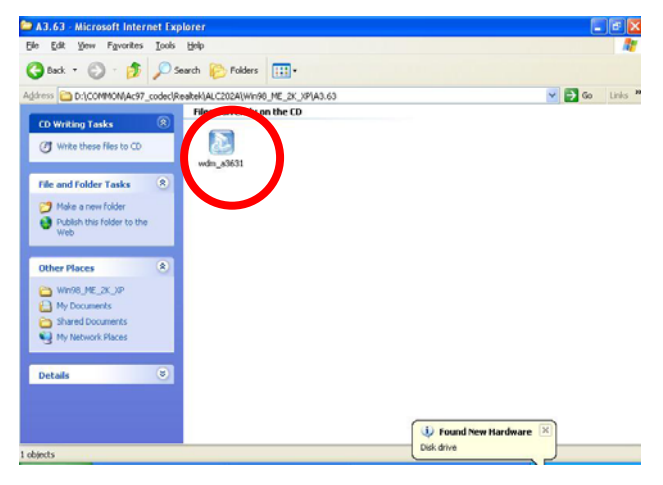

a. Click "wdm\_a3631" on the My computer window.

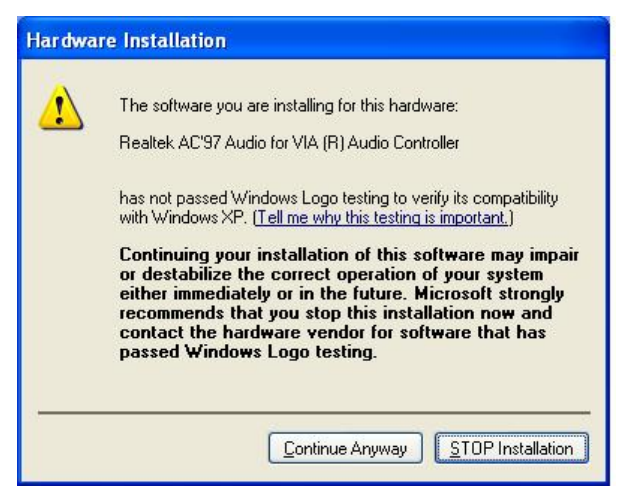

c. Click "Continue Anyway" button on the Hardware Installation window.

| Realtek AC'97 Audio Setup (4.99)                                                                                                    |  |
|----------------------------------------------------------------------------------------------------|--|
| Welcome to the InstallShield Wizard for Realtek           AC'97 Audio           The InstallShield® Wizard will install Realtek AC'97 Audio on your computer. To continue, click Next. |  |
| < <u>Back</u> Cancel                                                                                                    |  |

b. Click "Next" button on the Welcome window.

| Realtek AC'97 Audio Setup (4.99) |                                                                                                    |
|----------------------------------|----------------------------------------------------------------------------------------------------|
|                                  | InstallShield Wizard Complete         Setup has finished installing Realtek AC'97 Audio on your computer.            • Yes, I want to restart my computer now         • No, I will restart my computer later.          Remove any disks from their drives, and then click Finish to complete setup. |
|                                  | < <u>₿</u> ack <b>Finish</b> Cancel                                                                                                    |

d. Click "Finish" button to restart system.

#### 5.3.5 USB 2.0 Driver Installation Driver path: <CD>:\Common\VIA\USB2.0)

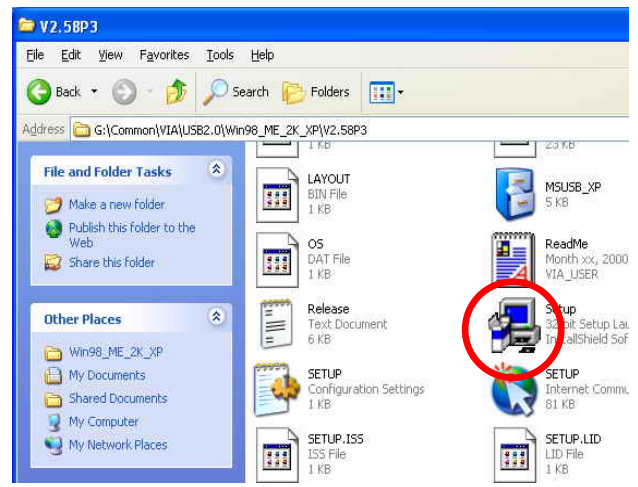

a. Click "Setup" on the My computer window.

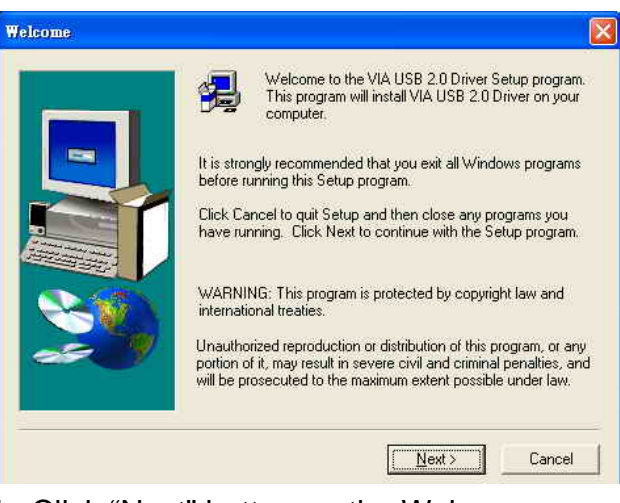

b. Click "Next" button on the Welcome window.

| Select Components                                 | Question                                                                                                    |
|---------------------------------------------------|----------------------------------------------------------------------------------------------------|
| Instal USB 2.0 Driver     Uninstal USB 2.0 Driver | Warning message:         In order to complete the entire driver installation, this setup program will restart your system automatically. Do you want to continue?         Yes |
| < <u>B</u> ack <u>N</u> ext> Cancel               |                                                                                                    |

c. Click "Next" button on the Setup Component window.

d. Click "Yes" button to restart system.

## 6. Installation Cable Cover

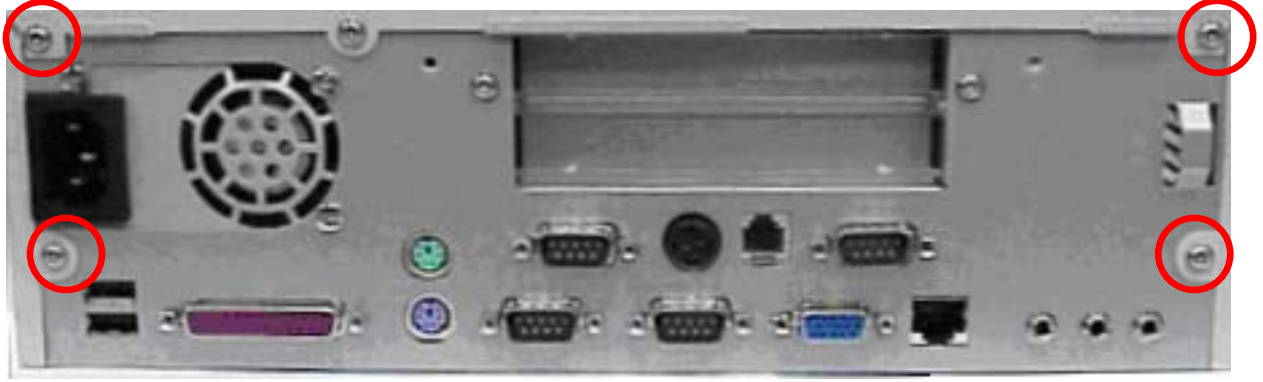

a. Loosen the four screws (4mmx3, 6mmx1 (32UCN )).

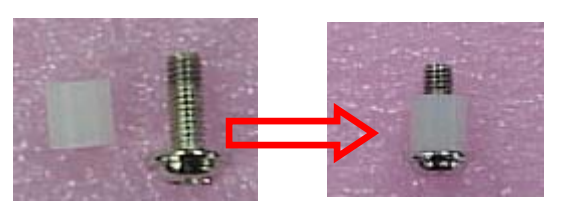

b. Insert the screw (8mm) into the plastics.

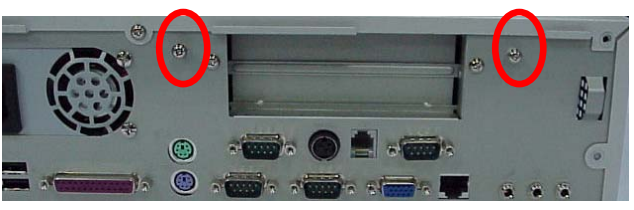

c. Lock the two screws.

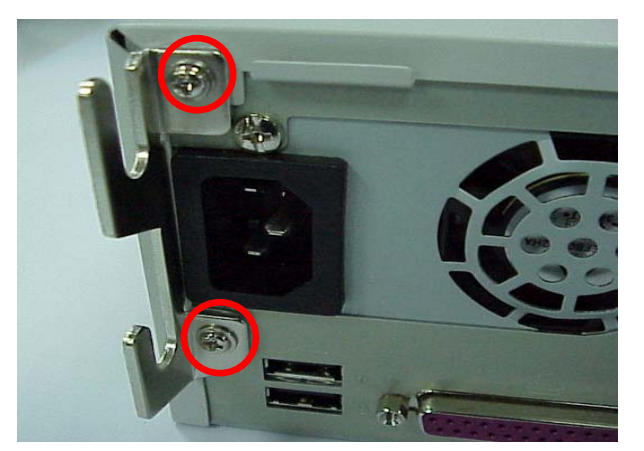

d. Lock the brackets with 6 mm screws.

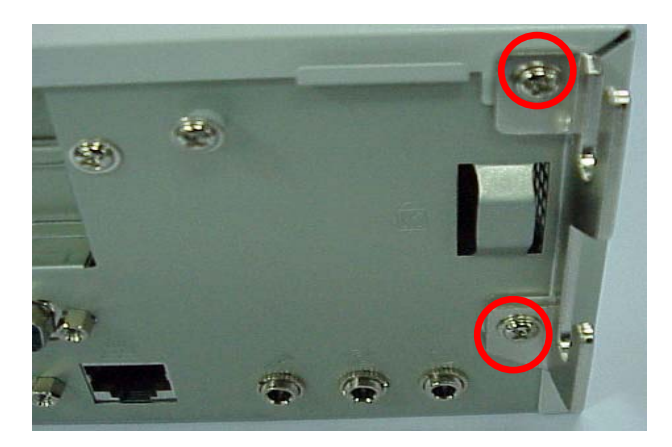

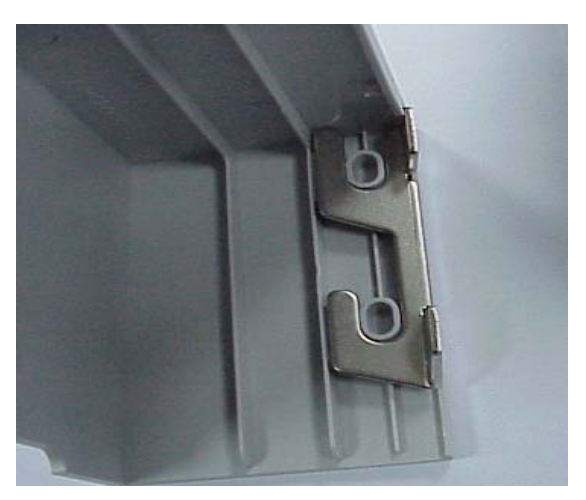

e. Installation the cable cover.

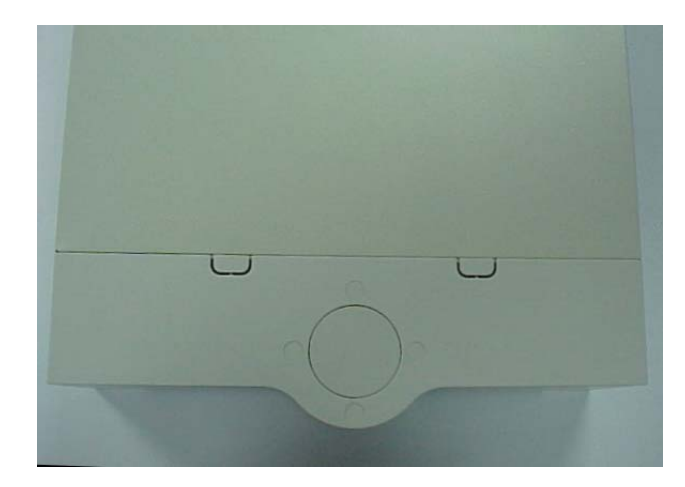

f. Finished.

## 7. Installation the CPU Cooler

(Note: Only for B79 Mainboard)

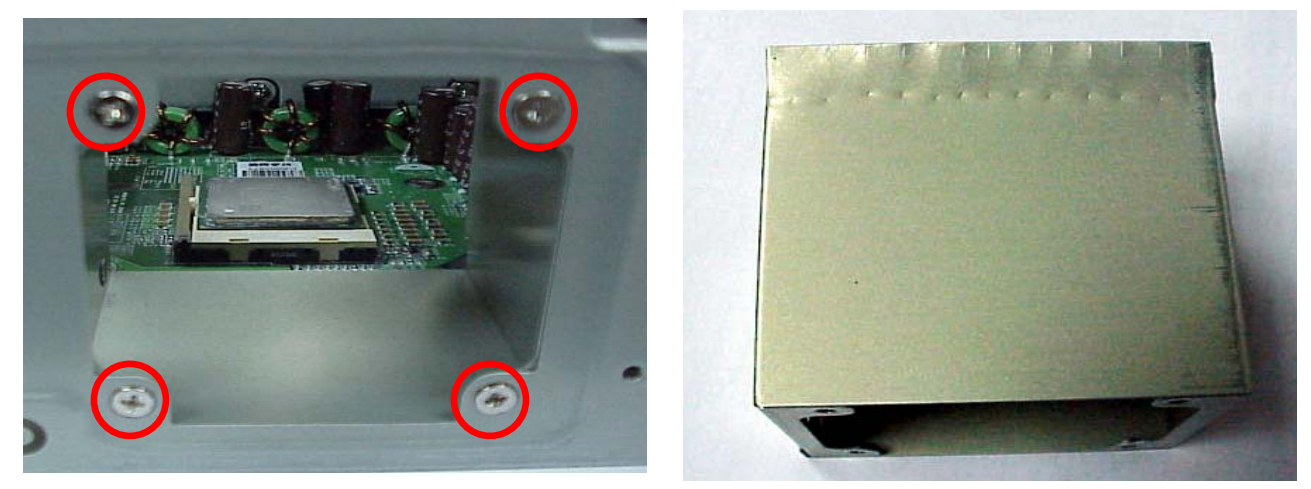

a. Loosen the four screws to release the vent tube.

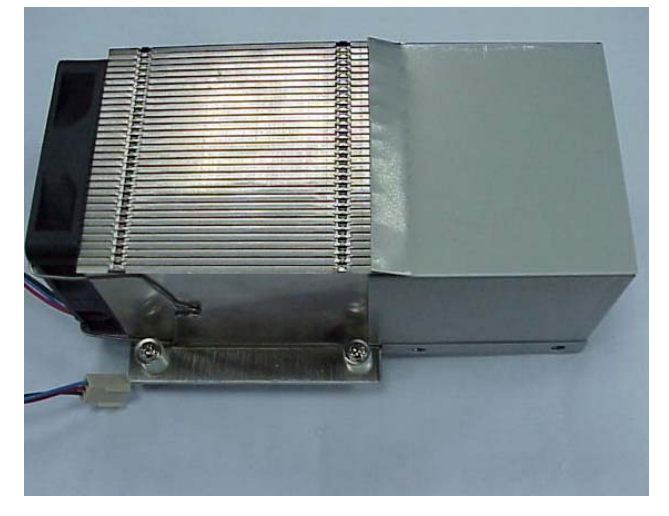

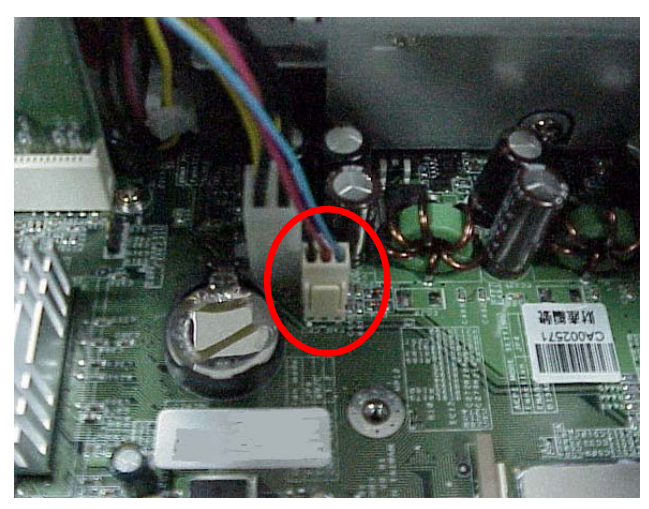

- b. Combination the CPU cooler and vent tube.
- c. Connection the CPU cooler connector.

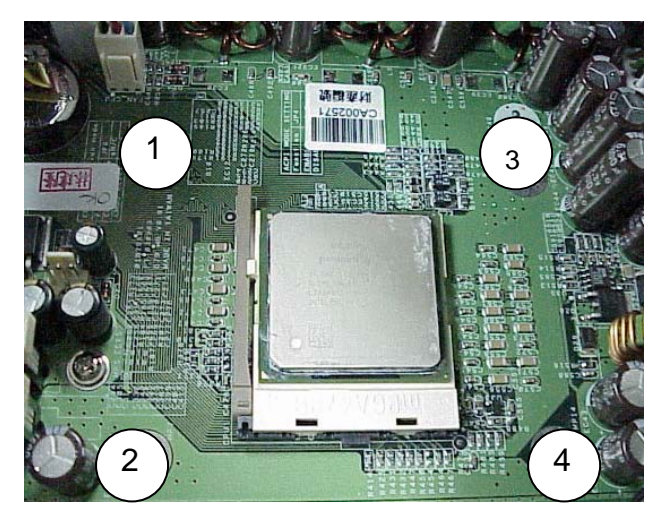

d. Lock the four screws on the Mainboard.

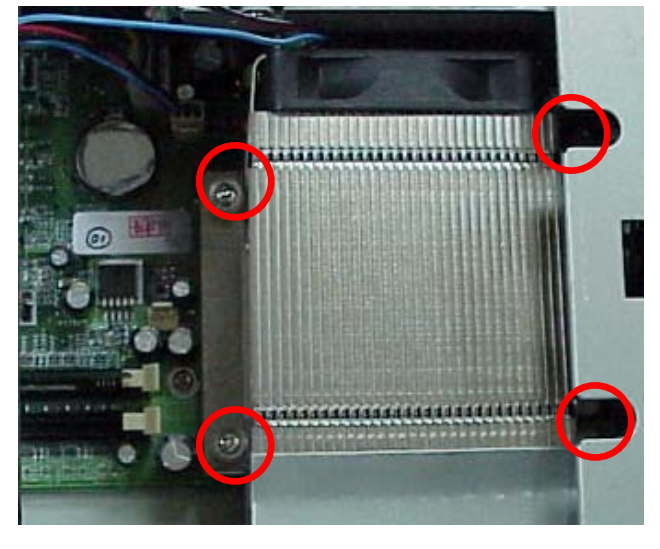

# 8. Installation Cash Drawer

You can install a cash drawer through the Cash Drawer port.

## 8.1 Cash Drawer Pin Assignment

| Pin | Signal    |
|-----|-----------|
| 1   | GND       |
| 2   | DOUT bit0 |
| 3   | DIN bit0  |
| 4   | 12V/24V   |
| 5   | DOUT bit1 |
| 6   | GND       |

Data out address (200h) Data in address (201h)

## 8.2 Cash Drawer Controller register

The Cash Drawer Controller use two I/O addresses to control Cash Drawer –Cash Drawer Control Register and Cash Drawer Status Register.

#### 8.2.1 Cash Drawer Control Register

| Register Location: | 200h       |
|--------------------|------------|
| Attribute:         | Write only |
| Size:              | 8bit       |

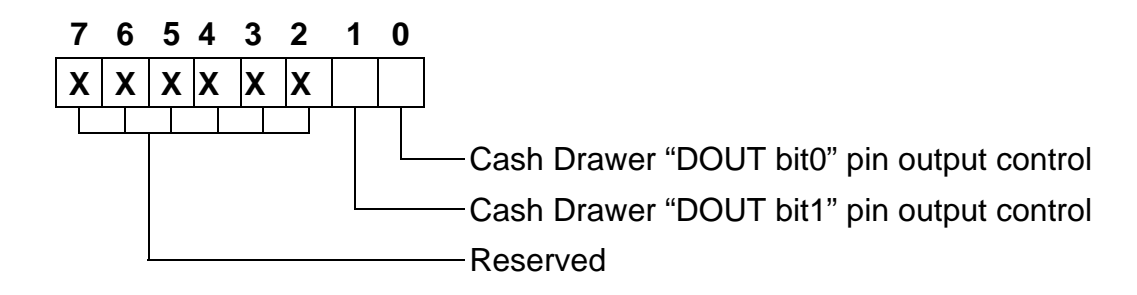

- Bit 7-2: Reserved
- Bit 1: Cash Drawer "DOUT bit1" pin output control.
  - = 1: Opening the Cash Drawer
  - = 0: Allow close the Cash Drawer
- Bit 0: Cash Drawer "DOUT bit0" pin output control.
  - = 1: Opening the Cash Drawer
  - = 0: Allow close the Cash Drawer
- Note: Please follow the Cash Drawer control signal design to control the Cash Drawer. Suggest control the bit1/0 at the same time.

#### 8.2.2 Cash Drawer Status Register

| Register Location: | 201h      |
|--------------------|-----------|
| Attribute:         | Read only |
| Size:              | 8bit      |

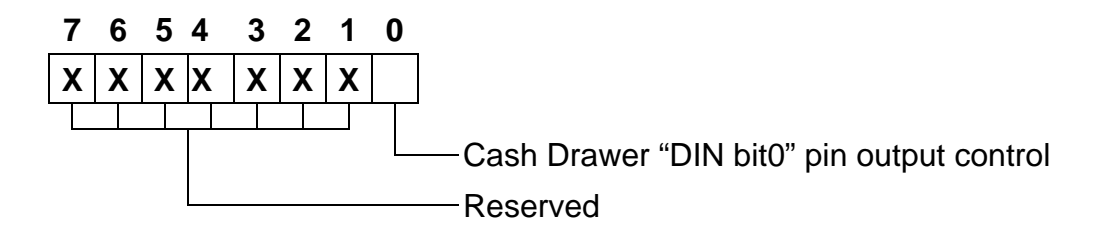

Bit 7-1: Reserved

Bit 0: Cash Drawer "DIN bit0" pin input status.

- = 1: the Cash Drawer opened or not exist.
- = 0: the Cash Drawer closed.

### 8.3 Cash Drawer control command example

Use Debug.EXE program under DOS or Windows98

|                  | Command                                                        | Cash Drawer                                                 |
|------------------|----------------------------------------------------------------|-------------------------------------------------------------|
|                  | O 200 01                                                       | Opening                                                     |
|                  | O 200 00                                                       | Allow to close                                              |
|                  | Set the I/O address 200h b                                     | bit0 =1 for opening Cash Drawer by "DOUT bit0" pin control. |
| $\triangleright$ | Set the I/O address 200h bit0 = 0 for allow close Cash Drawer. |                                                             |

| Command          |                           | Cash Drawer                                     |
|------------------|---------------------------|-------------------------------------------------|
|                  | l 201                     | Check status                                    |
|                  | The I/O address 201h bit0 | =1 mean the Cash Drawer is opened or not exist. |
| $\triangleright$ | The I/O address 201h bit0 | =0 mean the Cash Drawer is closed.              |

# 9. Notices

## 9.1 Maximum dimension of Interface card

(Maximum dimension of Interface card: 183 mm x 104 mm)

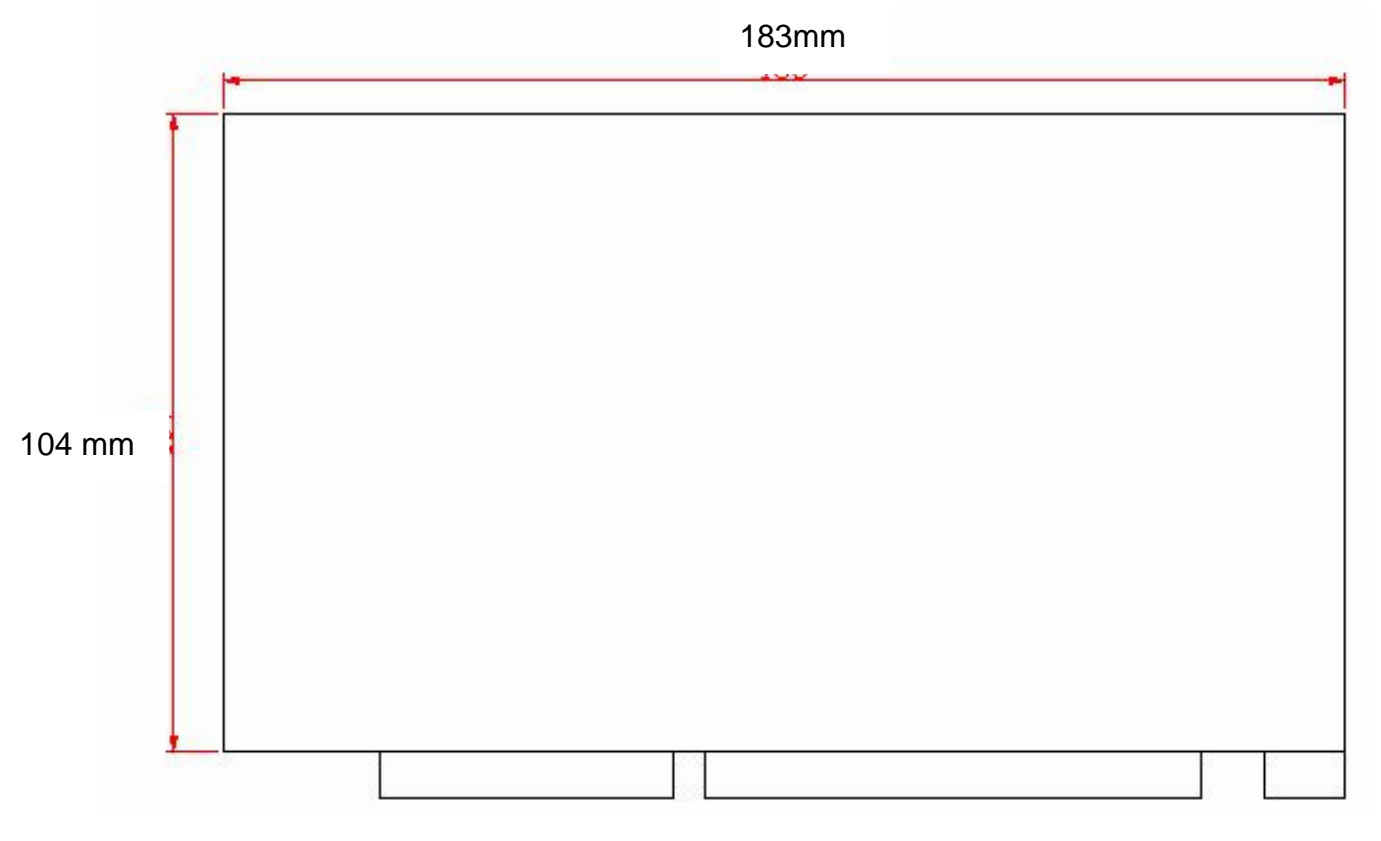